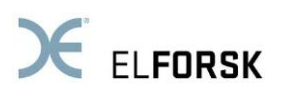

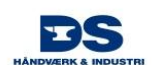

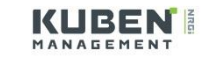

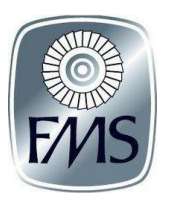

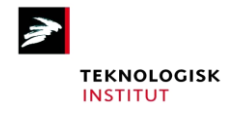

# UDVIKLING AF METODE TIL KLASSIFICERING AF ENERGIEFFEKTIVISERINGSFORSLAG Brugervejledning

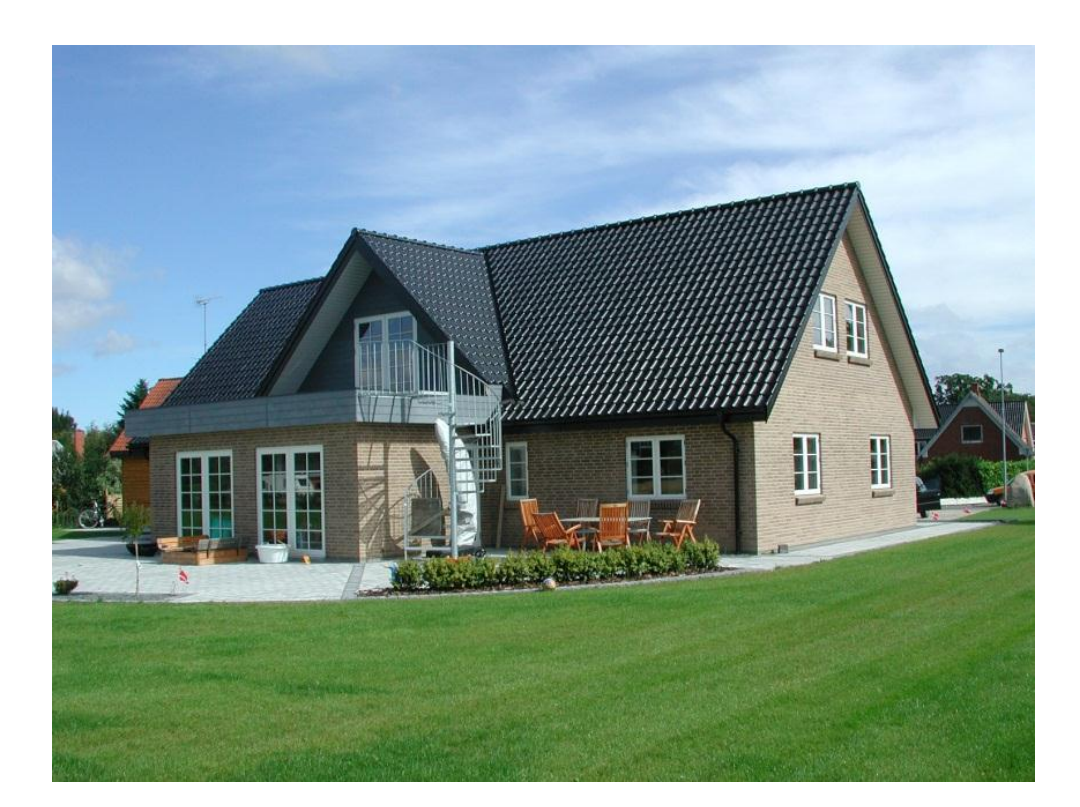

April 2013

Søren Draborg / Claus M. Hvenegaard

**Teknologisk Institut** 

## Forord

Denne brugervejledning anvendes i forbindelse med edb-værktøjet til klassificering af energibesparelser, som er udviklet i forbindelse med forskningsprojektet bevilget under ELFORSK 2010 administreret af Dansk Energi: **342-015 – Udvikling af metode til** *klassificering af energibesparelser.* 

Udviklingen af værktøjet er sket i tæt samarbejde med en arbejdsgiver- og brancheforening inden for vvs-, smede- og maskinvirksomheder, en rådgivningsvirksomhed indenfor driftsoptimering, vedligehold og energi, et energirådgivningsfirma og en maskinmesterskole repræsenteret ved:

DS Håndværk & Industri – Ove Folmer Jensen, Jørgen Bjerg Energitjenesten – Marianne Bender, Claus H. Jacobsen Kuben Management – Andreas Vinner, Martin Dam Wied Fredericia Maskinmesterskole – Lars Søgaard

## Indholdsfortegnelse

### Side

| 1 INDLEDNING |                                          |                                                                                                    |  |  |  |
|--------------|------------------------------------------|----------------------------------------------------------------------------------------------------|--|--|--|
|              | 1.1                                      | Opbygning af brugervejledningen                                                                                                    |  |  |  |
| 2            | FOR                                      | MÅL MED VÆRKTØJET5                                                                                                    |  |  |  |
| 3            | BRU                                      | G AF VÆRKTØJET6                                                                                                    |  |  |  |
|              | 3.1                                      | Excel indstillinger                                                                                                    |  |  |  |
|              | 3.2                                      | Introduktion                                                                                                    |  |  |  |
|              | 3.3                                      | Udskrift                                                                                                    |  |  |  |
|              | 3.4                                      | Resultat                                                                                                    |  |  |  |
|              | 3.5                                      | Data                                                                                                    |  |  |  |
|              | <b>3.6</b><br>3.<br>3.<br>3.<br>3.<br>3. | Mindre bygninger - små anlæg       11         6.1 Fjernvarmeanlæg       11         6.2 Oliekedel       12         6.3 Gaskedel       12         6.4 Varmepumpe       13         6.5 Træpillefyr       14 |  |  |  |
|              | 3.7                                      | Store kedler15                                                                                                    |  |  |  |
|              | 3.8                                      | Rørsystem                                                                                                    |  |  |  |
|              | 3.9                                      | Styring                                                                                                    |  |  |  |
|              | 3.10                                     | Solvarme                                                                                                    |  |  |  |
|              | <b>3.11</b><br>3.<br>3.                  | Ventilation       20         11.1       Ventilation - varme       20         11.2       Ventilation - el       21                                                                                        |  |  |  |
|              | 3.12                                     | Køling22                                                                                                    |  |  |  |
|              | 3.13<br>3.<br>3.<br>3.14                 | Pumper       24         13.1       Pumper – en-familiebolig       24         13.2       Pumper – større bygninger       24         Belysning       25                                                    |  |  |  |

|   | 3.15 | Solcelleanlæg                           | 26 |
|---|------|-----------------------------------------|----|
| 4 | EKS  | EMPLER PÅ BRUG AF VÆRKTØJET             | 27 |
|   | 4.1  | Enfamiliehus                            | 27 |
|   | 4.2  | Større bygning - administrationsbygning | 31 |
|   | 4.3  | Større bygning - etagebolig             | 36 |

## 1 Indledning

Målgruppen for klassificeringsværktøjet er håndværkere i bred forstand, der gennem deres nuværende arbejde kommer i kontakt med kunder, som har energiforbrugende anlæg og dermed muligheder for energibesparelser.

Da det er hensigten at beregningen fra klassificeringsværktøjet skal være så præcis, at den kan danne grundlag for en aftale med et energiselskab om indberetningsretten, er det nødvendigt at håndværkeren er i stand til at foretage nogle simple registreringer og målinger, som skal bruges som inddata i værktøjet. Hvis beregningerne udelukkende er baseret på erfaringstal og generelle retningslinjer er de ikke tilstrækkelig præcise til at sikre energiselskabet den krævede dokumentation. Det betyder, at det i forbindelse med brugen af klassificeringsværktøjet forudsættes at håndværkerne har en vis teknisk indsigt, så de er i stand til at foretage de registreringer/målinger, der er nødvendige i forbindelse med den aktuelle teknologi. Der vil i de fleste tilfælde være tale om registrering af det eksisterende driftsmønster, måling/registrering af energiforbrug samt en kortlægning af det system, hvori det givne anlæg er placeret. For de typer anlæg hvor der skal måles værdier forudsættes det, at håndværkeren er i besiddelse af det nødvendige måleudstyr, og har de nødvendige forudsættninger for at kunne benytte det.

Vejledningen er udarbejdet af Teknologisk Institut for midler fra Energiselskabernes F&U-program ELFORSK.

## **1.1 Opbygning af brugervejledningen**

Brugervejledningen er opbygget i 3 sektioner:

- Kapitel 2 formålet med værktøjet
- Kapitel 3 beskriver brugen af værktøjet. Der gives vejledning i hvilke værdier der skal tastes ind og hvorfor (hvad de skal bruges til) og hvad der eventuelt kan udelades. Der er forklaringer til de enkelte skærmbilleder, underskærmbilleder og bokse. Endelig beskrives værktøjets muligheder, begrænsninger m.m. nærmere
- Kapitel 4, eksempler på brug

## 2 Formål med værktøjet

Projektets formål er at få håndværkerne til i højere grad at medtage energieffektivitet som et salgsargument overfor deres kunder. Herved bør håndværkerne kunne opnå et mersalg, hvilket er motivationen for håndværkerne til at bruge værktøjet. Ved at bruge værktøjet skal håndværkeren kunne vurdere og præsentere forslagenes totale rentabilitet. I værktøjet skal man kunne sammensætte forslag for energi- og driftsoptimering for herved at opnå en større samlet økonomisk besparelse. Værktøjet skal hjælpe håndværkeren til at kunne prioritere mellem energibesparelsesmulighederne, så mulighederne med bedst rentabilitet gennemføres først, men også så muligheder med dårligere rentabilitet kan "trækkes" med ind i et større projekt hvor flere muligheder gennemføres samtidig. Derfor skal værktøjet kunne beregne den samlede energibesparelse i de tilfælde hvor der gennemføres flere muligheder samtidig, som er indbyrdes afhængige.

Det har været hensigten at gøre klassificeringsværktøjet så præcist, at beregningerne kan danne grundlag for en aftale med et energiselskab om indberetningsretten. Derfor er det en forudsætning for brugen af klassificeringsværktøjet at håndværkerne kan udføre visse simple registreringer og målinger for at sikre tilstrækkelig præcision i beregningerne. Endelig er klassificeringsværktøjet udviklet så resultatet fra beregningerne kan udskrives. Derved kan det fungere som dokumentation for energibesparelsen, der kan vedlægges tilbud fra håndværkerne på gennemførelsen af det energibesparende projekt.

## 3 Brug af værktøjet

Værktøjet er låst i alle felter undtagen felterne, hvor der skal foretages indtastninger. Indtastningsfelterne er grønne, mens resultatfelterne er gule. Hvis der er indtastes en værdi der afviger fra meget fra det forventede giver værktøjet en fejlmeddelelse for at sikre korrekte inddata.

### 3.1 Excel indstillinger

Da der benyttes en række makroer i værktøjet, er det vigtigt at indstillingerne vedrørende brug af makroer er indstillet korrekt, så værktøjet kan udføre beregningerne.

I Excel skal man gøre brug af følgende menuer: "Filer – Indstillinger – Sikkerhedscenter – Indstillinger for sikkerhedscenter – Indstillinger for makro – Deaktiver alle makroer med meddelelse" og trykke OK til det, se figur 3.1.

| 🗶   🛃 🗉 - CH -   -                                                                                                    | Mappe1 - Microsoft Excel                                                                                                    |                                                                                                    |
|----------------------------------------------------------------------------------------------------|----------------------------------------------------------------------------------------------------|----------------------------------------------------------------------------------------------------|
| Filer Startside Indsæt Sidelavout Formler Data Ger                                                                                                    | nemce Vic                                                                                                    |                                                                                                    |
| Calibri                                                                                                    |                                                                                                    | 2 Autosum * A Ation A Ation A |
| ind • V Fa U G                                                                                                    | Indstillinger for makro                                                                                                    | Ryd + filtrer + vælg +<br>Redigering                                                                                                    |
| AI C Dokumenter, der er tillid til                                                                                                    | Deaktiver alle makroer u.den meddelelse     Deaktiver alle makroer med meddelelse                                                            | R S                                                                                                    |
| 2<br>3<br>3<br>5<br>7<br>1<br>1<br>1<br>8<br>7<br>1<br>1<br>1<br>8<br>9<br>7<br>1<br>1<br>1<br>8<br>9<br>8<br>7<br>1<br>1<br>1<br>8<br>9<br>1<br>8<br>9<br>7<br>1<br>1<br>1<br>8<br>9<br>1<br>8<br>9<br>7<br>8<br>9<br>7<br>8<br>9<br>8<br>9 | Deaktiver alle makroer borgtet fra digitalt signerede makroer     Aktiver alle makroer (anbriales ikke, da potentielt farlig kode kan køres) |                                                                                                    |
| 4 Til Indstillinger for makro                                                                                                    | Indstillinger for udviklermake                                                                                                    |                                                                                                    |
| 6 Va Beskyttet visning                                                                                                    | Hav timo til <u>v</u> 8A-projektobjektmodellen                                                                                               |                                                                                                    |
| 7 Tit Meddelelseslinje                                                                                                    |                                                                                                    |                                                                                                    |

Figur 3.1 Indstilling af makroer

Når værktøjet åbnes mødes brugeren af nedenstående sikkerhedsadvarsel. Det er vigtigt at du klikker på "Aktivér indhold", da makroerne i værktøjet ellers ikke vil blive aktiveret og programmet ikke vil fungere.

| 🗶   🛃 🖉 - (2 - 1 =                                             | _             | _              | _              | _                 | Værktøj_52 - N   | licrosoft Ex       | cel                     |                         |                     |             |               | _           |                                      | x    |
|----------------------------------------------------------------|---------------|----------------|----------------|-------------------|------------------|--------------------|-------------------------|-------------------------|---------------------|-------------|---------------|-------------|--------------------------------------|------|
| Filer Startside                                                | Indsæt Sidela | yout Formler   | Data Genn      | emse Vis          |                  |                    |                         |                         |                     |             |               |             | a 🕜 🗆 🕯                              | F 83 |
| Arial                                                          | - 10          | • A* A* =      | = = >>         | 🚽 Ombryd tekst    | Standard         | ٠                  | <b>≦</b> \$             |                         |                     |             | ¥             | Σ Autosum • | 🕅 🛣                                  |      |
| Sæt ず F                                                        | K <u>U</u> -  | <u>♦ A</u> · ≡ | 2 2 <b>2</b> 2 | Flet og centrer 👻 | <b>ഈ</b> - % 000 | •00 ↓00<br>•00 ↓00 | Betinget<br>formatering | Formater<br>som tabel * | Celletypografi<br>~ | Indsæt<br>* | Slet Formater | Q Ryd ▼     | Sorter og Søg og<br>filtrer * vælg * | ,    |
| Udklipsholder 🕞                                                | Skrifttype    | G .            | Justeri        | g G               | Tal              | 5                  |                         | Typografier             |                     |             | Celler        | Red         | digering                             |      |
| 1 Sikkerhedsadvarsel Makroer er deaktiveret. Aktivér indhold X |               |                |                |                   |                  |                    | ×                       |                         |                     |             |               |             |                                      |      |
| H24                                                            | - (° )        |                |                |                   |                  |                    |                         |                         |                     |             |               |             |                                      | ~    |
| A B                                                            | C D           | E              | F G            | H I               | J                | K                  | L                       | M                       | N                   |             | 0 P           | Q           | R                                    | -    |
|                                                                |               | $\sim$         |                |                   |                  |                    |                         |                         |                     |             |               |             |                                      |      |
| Figur 3.2                                                      |               | Sikke          | rhedsad        | lvarsel           |                  |                    |                         |                         |                     |             |               |             |                                      |      |

### 3.2 Introduktion

Det første faneblad indeholder en lille introduktion til værktøjet. I figur 3.3 ses indholdet i introduktionen.

#### Introduktion

Dette beregningsværktøj er udviklet som en del af Elforsk projektet "Klassificering af energibesparelser" som hjælp til at estimere energibesparelserne ved forskellige tiltag for bygningsinstallationer. Værktøjet er målrettet håndværksvirksomheder

De teknologier som det er valgt at klassificeringsværktøjet skal kunne håndtere er gruppen af såkaldte standardteknologier, som er:

- 1. Varmeanlæg
- Belysning
   Pumpning
- Pumpning
   Ventilation
- Køling (luftkonditionering)

Klassificeringsværktøjet kan derimod ikke anvendes i forbindelse med specielle anvendelser som f.eks. tørreanlæg, ekstrudere og destillationsanlæg, da de mere specielle anlæg ofte er udrustet til den givne anvendelse og normalt serviceres af udstyrsleverandøren og ikke håndværkere i traditionel forstand.

Præsentationen af klassifikationen af de enkeltstående energibesparelsesmuligheder samt den samlede løsning sker ved at vise forslagenes tilbagebetalingstid som enten grøn, gul eller rød efter deres rentabilitet: Grøn - forslag der har en god rentabilitet

Rød - forslag med lav rentabilitet der kan udelukkes i første omgang

Da det er hensigten at beregningerne skal være så præcise, at de kan danne grundlag for en aftale med et energiselskab om indberetningsretten, er det nødvendigt at brugeren er i stand til at foretage nogle simple registreringer og målinger. Det betyder, at det i forbindelse med brugen af værktøjet forudsættes at brugeren har en vis teknisk indsigt, og at brugeren er i besiddelse af nødvendigt måleudstyr i forhold til de indtastninger der skal ske for de enkelte teknologier.

Indtastningsr Indtastningsfelterne har grøn baggrund Resultatfelter har gul baggrund Drop down'menuerne har hvid baggrund

De fleste indtastninger valideres så det ikke er muligt at indtaste urealistiske værdier.

Resultater

Resultaterne fra beregningerne er samlet på arket "Resultat" og kan udskrives ved at klikke på "print"knappen.

Brugervejledning Der er udarbejdet en brugervejledning, der informerer om brugen af værktøjet, se www.???.dk\bruger????.

Figur 3.3 Introduktion

### 3.3 Udskrift

Det andet faneblad indeholder udskrifter fra værktøjet. Der er mulighed for at foretage henholdsvis udskrift for "små bygninger" og udskrift for "store bygninger". Udskriften foretages ved at klikke på knappen "Print" i fanebladet "Resultat".

Udskriften indeholder, som det ses i figur 3.4, stamdata for kunden og information om hvem der har udført gennemgangen af bygningen.

Udskriften indeholder endvidere en klassificering af energibesparelserne samt data vedrørende de enkelte besparelsestiltag (besparelser i kr., investeringerne og tilbagebetalingstiderne).

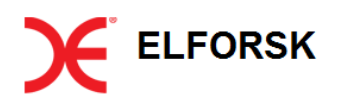

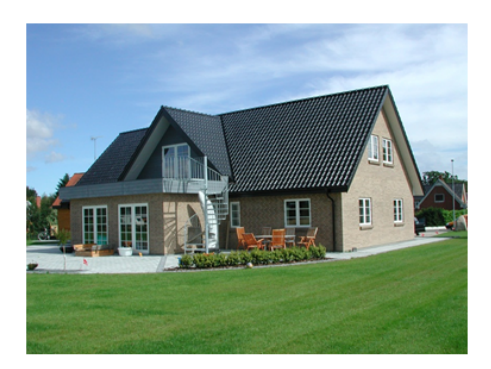

| Navn                                              |                     |                 | ]        |  |  |  |  |  |
|---------------------------------------------------|---------------------|-----------------|----------|--|--|--|--|--|
| Adresse                                           |                     |                 | ]        |  |  |  |  |  |
| Postnr. og by                                     |                     |                 |          |  |  |  |  |  |
| Telefon                                           |                     |                 |          |  |  |  |  |  |
| Mail                                              |                     |                 |          |  |  |  |  |  |
| Dato for besøg                                    |                     |                 |          |  |  |  |  |  |
| Udført af                                         |                     |                 |          |  |  |  |  |  |
| Firma                                             |                     |                 |          |  |  |  |  |  |
| Klassificering af energibesparelser 1,8           |                     |                 |          |  |  |  |  |  |
| Små bygninger                                     |                     |                 |          |  |  |  |  |  |
| Udskiftning af varmeproducerende enhed            | Besparelse [kr.] In | vestering [kr.] | TBT [år] |  |  |  |  |  |
| Udskifting af ældre fjernvarmeanlæg til nyt anlæg |                     |                 |          |  |  |  |  |  |
| Udskiftning af oliekedel til ny oliekedel         |                     |                 |          |  |  |  |  |  |
| Udskiftning af oliekedel til fjernvarmeunit       |                     |                 |          |  |  |  |  |  |

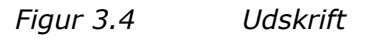

### 3.4 Resultat

I det tredje faneblad "Resultat" ses en oversigt over energibesparelsen i kWh og i kroner for det enkelte tiltag. Du skal selv indtaste investeringen for de enkelte tiltag, hvorefter tilbagebetalingstiden bliver beregnet.

På baggrund af dette foretages (beregnes) en klassificering af energibesparelserne. Klassificeringen beregnes som en simpel tilbagebetalingstid (investering divideret med besparelse i kroner), hvor tilskuddet (salget af indberetningsretten) fra energiselskabet er fratrukket investering. Besparelsen er den totale netto drifts- og vedligeholdelsesbesparelse inklusiv energi, vedligehold og reservedele for det enkelte tiltag.

Hvis klassificeringen er grøn, har energibesparelserne samlet set en god rentabilitet. Hvis klassificeringen er gul, ligger energibesparelserne samlet set på vippen. Hvis klassificeringen er rød kan forslagene samlet set udelukkes i første omgang.

| Klassific | Klassificering af energibesparelser 1,8 Print     |                   |                  |                   |          |  |  |  |  |
|-----------|---------------------------------------------------|-------------------|------------------|-------------------|----------|--|--|--|--|
| Små byg   | gninger                                           |                   |                  |                   |          |  |  |  |  |
| Udskiftn  | ing af varmeproducerende enhed                    | Besparelse [kWh]  | Besparelse [kr.] | Investering [kr.] | TBT [år] |  |  |  |  |
|           | Udskifting af ældre fjernvarmeanlæg til nyt anlæg |                   |                  |                   |          |  |  |  |  |
|           | Udskiftning af oliekedel til ny oliekedel         |                   |                  |                   |          |  |  |  |  |
|           | Udskiftning af oliekedel til fjernvarmeunit       |                   |                  |                   |          |  |  |  |  |
|           | Udskiftning af oliekedel til ny gaskedel          |                   |                  |                   |          |  |  |  |  |
|           | Udskiftning af oliekedel til varmepumpe           |                   |                  |                   |          |  |  |  |  |
|           | Udskiftning af oliekedel til træpillekedel        |                   |                  |                   |          |  |  |  |  |
|           | Udskiftning af gaskedel til ny gaskedel           |                   |                  |                   |          |  |  |  |  |
|           | Udskiftning af gaskedel til varmepumpe            |                   |                  |                   |          |  |  |  |  |
|           | Udskiftning af gaskedel til træpillekedel         |                   |                  |                   |          |  |  |  |  |
|           |                                                   |                   |                  |                   |          |  |  |  |  |
| Isolering |                                                   | Besparelse [kvvn] |                  |                   |          |  |  |  |  |
| •         | lsolering af centralvarmeledninger - fremløb      | 4.038             | 4.038            |                   |          |  |  |  |  |
| •         | Isolering af centralvarmeledninger - retur        | 3.480             | 3.480            |                   |          |  |  |  |  |
|           |                                                   |                   |                  |                   |          |  |  |  |  |
|           |                                                   |                   |                  |                   |          |  |  |  |  |

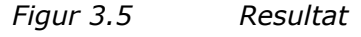

#### 3.5 Data

I det fjerde faneblad "Data" indtastes, som det ses i figur 3.6, først kundens stamdata og oplysninger om hvem der har udført gennemgangen af bygningen.

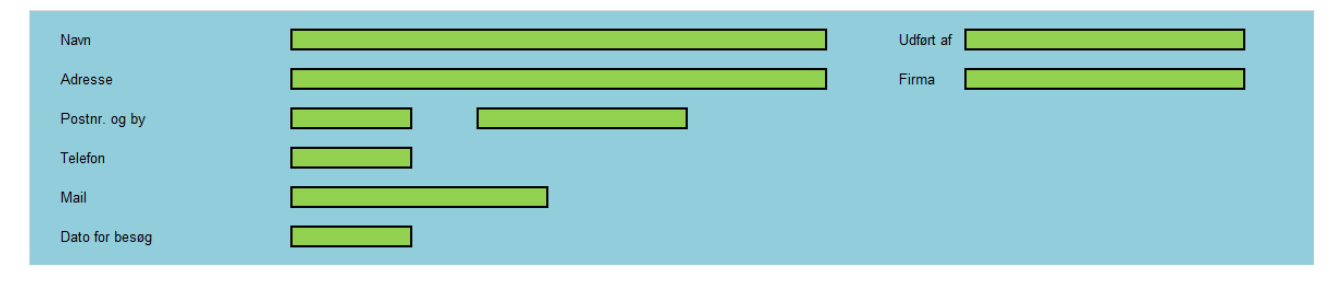

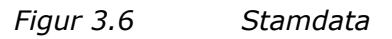

Det næste der skal indtastes er, som det ses i figur 3.7, data vedrørende bygningen. Der skal først vælges en bygningskategori. Der kan vælges mellem en en-familiebolig (lille bygning) og fire forskellige større bygninger (etagebolig, døgninstitution, administration og skole). Dette valg har betydning for, hvilket varmeanlæg der senere kan regnes på. Vælges der en en-familiebolig, kan (skal) der regnes på små varmeanlæg i fanebladet "Små anlæg" og vælges der en større bygning, kan (skal) der regnes på store varmeanlæg i fanebladet "Store kedler". Værktøjet kan pt. ikke regne på udskiftning af store kedler til varmepumper eller træpillefyr, men disse muligheder implementeres senere.

Bygningens areal og antallet af personer skal også indtastes, og der skal vælges om varmeanlægget er med høj eller lav virkningsgrad. Dette valg får kun betydning, hvis der vælges et solvarmeanlæg, da besparelsespotentialet afhænger af varmeanlæggets virkningsgrad.

Desuden skal der indtastes en varmepris før og efter implementeringen af de energibesparende tiltag. Det er kun nødvendigt at indtaste en varmepris "efter", hvis

varmeforsyningen er ændret, f.eks. hvis en oliekedel er udskiftet til et fjernvarmeanlæg. Der skal endvidere indtastes en elpris.

Endelig skal der indtastes en pris pr. kWh solgt energibesparelse, hvis kunden ønsker at sælge indberetningsretten til et energiselskab.

| Bygningskategori           | Enfamiliesbolig 💌                |                                                      | Varmepris, før   | 10   | kr./L   |
|----------------------------|----------------------------------|------------------------------------------------------|------------------|------|---------|
| Bygningens areal           | 150                              | m <sup>2</sup>                                       | Varmepris, efter |      | kr./L   |
| Antal personer             | 3                                | Stk.                                                 | Elpris           | 2    | kr./kWh |
| Varmeanlæg - virkningsgrad | Varmeanlæg med lav virkningsgrad | (Ilke A-mærket kedel eller ikke kondenserende kedel) | Solgt besparelse | 0,25 | kr./kWh |

*Figur 3.7 Oplysninger vedr. bygning, antal personer, priser m.m.* 

Der skal herefter, som det ses i figur 3.8, vælges en hovedvarmeforsyning og indtastes et brutto brændselsforbrug. Det er vigtigt at bruttobrændselsforbruget indtastes ud for den valgte hovedvarmeforsyning.

Når bruttobrændselsforbruget er indtastet skal man, afhængig af hvilken bygningskategori og forsyningsform der er valgt, gå til data for varmeanlægget (se endvidere afsnit 3.5 og 3.6).

| Hovedvarmeforsyning            | Brutto<br>brændsesforbrug | Enhed          | Små anlæg                   | Store anlæg                       |
|--------------------------------|---------------------------|----------------|-----------------------------|-----------------------------------|
| <ul> <li>Fjernvarme</li> </ul> |                           | kWh            | Gå til data for fjernvarme  | Gå til data for olie- og gaskedel |
| Olie                           | 2.024                     | L              | Gå til data for oliekedel   |                                   |
| O Gas                          |                           | m <sup>3</sup> | Gå til data for gaskedel    |                                   |
| <ul> <li>Varmepumpe</li> </ul> |                           | kWh            | Gå til data for varmepumpe  |                                   |
| ○ Træpillefyr                  |                           | Ton, træpiller | Gå til data for træpillefyr |                                   |

*Figur 3.8 Oplysninger vedr. nuværende varmeforbrug* 

Der skal herefter, som det ses i figur 3.9, vælges en hovedvarmeforsyning i efter'situationen.

Hvis der er valgt en en-familiebolig og der vælges varmepumpe eller træpillefyr i både før- og eftersituationen, vil der ikke være nogen forskel i varmeforbruget før og efter.

Hvis der er valgt en større bygning og der vælges fjernvarme, varmepumpe eller træpillefyr i både før- og eftersituationen, vil der ikke være nogen forskel i varmeforbruget før og efter.

|   | Efter                           |                           |                |
|---|---------------------------------|---------------------------|----------------|
|   | Hovedvarmeforsyning             | Brutto<br>brændsesforbrug | Enhed          |
| ſ | O Fjernvarme                    |                           | kwh 💌          |
| < | Olie                            | 1.257                     | L              |
| < | 🔿 Gas                           |                           | m³             |
| < | <ul> <li>Varmepumpe</li> </ul>  |                           | kWh            |
| < | <ul> <li>Træpillefyr</li> </ul> |                           | Ton, træpiller |

Figur 3.9 Opnåligt varmeforbrug

### 3.6 Mindre bygninger - små anlæg

Anvisningerne i dette kapitel anvendes ved beregninger på varmeinstallationer i mindre bygninger.

Når varmesystemet er valgt og alle indtastningerne er foretaget som beskrevet nedenstående skal der **altid** klikkes på "Beregn". Denne knap er placeret øverst til højre i fanebladet.

Beregn

Hvis der er tale om en større bygning, som f.eks. en etageejendom eller en kontorbygning, henvises til kapitel 3.7.

#### 3.6.1 Fjernvarmeanlæg

Hvis der er tale om en fjernvarmeinstallation er der en række valg og indtastninger du skal foretage. Det første der skal vælges er fjernvarmesystemet. Der kan vælges mellem 6 forskellige typer systemer.

Dernæst skal der vælges en anlægstype. Der kan vælges mellem 4 forskellige anlægstyper.

Der skal nu indtastes en nominel afgivet effekt. Hvis denne ikke kendes, anvendes en standardværdi baseret på bygningens areal.

Derefter skal fremløbs- og returtemperaturen på primærsiden indtastes.

Fjernvarmeanlæggets placering skal derefter vælges. Der kan vælges mellem bryggers, kælder og udhus.

Endelig skal varmtvandstemperaturen indtastes og varmtvandsbeholderens/vekslerens isoleringsgrad skal angives til enten godt eller dårligt isoleret.

| Fjernvarmeanlæg                                    |                          |              |                                                           |                                                   |                |
|----------------------------------------------------|--------------------------|--------------|-----------------------------------------------------------|---------------------------------------------------|----------------|
| System                                             | Direkte fjernvarme med v | /armtvandsbe | holder 💌                                                  |                                                   | Retur til data |
| Anlægstype                                         | Unit (uden kabinet)      |              |                                                           |                                                   |                |
| Nominel afgivet effekt                             | 17,2                     | kW           |                                                           |                                                   |                |
| Fremløbstemperatur (primær side)                   | 80                       | °C           |                                                           |                                                   |                |
| Returtemperatur (primær side)                      | 40                       | °C           |                                                           |                                                   |                |
| Placering                                          | Bryggers 💌               |              |                                                           |                                                   |                |
| Varmtvandstemperatur                               | 55                       | °C           |                                                           |                                                   |                |
| Varmtvandsbeholderens/vekslerens<br>isoleringsgrad | Dårligt isoleret 💌       |              | Dårligt isolereret betyder, a<br>med mindre end 20 mm iso | t beholderen eller vekslerer<br>oleringsmateriale | n er isoleret  |

Figur 3.10 Inddata for fjernvarmeanlæg

#### 3.6.2 Oliekedel

Hvis der er installeret en oliekedel skal der træffes en række valg og foretages en del indtastninger.

Det første der skal vælges er kedelklassen. Der kan vælges mellem 4 forskellige klasser.

Dernæst skal indtastes kedlens nominelle effekt. Hvis denne ikke kendes anvendes en standardværdi baseret på bygningens areal.

Derefter skal kedeltemperaturen indtastes. Hvis denne ikke kendes anvendes en standardværdi.

Røggastabet skal derefter indtastes. Hvis denne ikke kendes anvendes ligeledes en standardværdi.

Oliekedlens placering skal derefter vælges. Der kan vælges mellem bryggers, kælder og udhus.

Det skal markeres om kedlen slukkes i sommerperioden.

Endelig skal varmtvandstemperaturen indtastes og varmtvandsbeholderens/vekslerens isoleringsgrad skal angives til enten godt eller dårligt isoleret.

| Oliekedel                                            |                    |    |                                                                                       |                |
|------------------------------------------------------|--------------------|----|---------------------------------------------------------------------------------------|----------------|
|                                                      |                    |    |                                                                                       | Retur til data |
| Kedelklasse                                          | Kedel fra før 1977 |    |                                                                                       |                |
| Nominel afgivet kedeleffekt                          | 17,2               | kW |                                                                                       |                |
| Kedeltemperatur                                      | 60                 | °C |                                                                                       |                |
| Røggastab                                            | 11                 | %  |                                                                                       |                |
| Placering                                            | Bryggers 💌         |    |                                                                                       |                |
| Skukkes kedlen i sommerperioden<br>sæt kryds hvis ja |                    |    |                                                                                       |                |
| Varmtvandstemperatur                                 | 55                 | °C |                                                                                       |                |
| Varmtvandsbeholderens<br>isoleringsgrad              | Dårligt isoleret   |    | Dårligt isolereret betyder, at beholderen er isoleret me<br>20 mm isoleringsmateriale | d mindre end   |

Figur 3.11 Inddata for oliekedler

#### 3.6.3 Gaskedel

Hvis der er installeret en gaskedel skal der ligeledes træffes en række valg og foretages en række indtastninger.

Det første der skal vælges er kedelklassen. Der kan vælges mellem 6 forskellige klasser.

Dernæst indtastes kedlens nominelle effekt. Hvis denne ikke kendes anvendes en standardværdi baseret på bygningens areal.

Derefter skal kedeltemperaturen indtastes. Hvis denne ikke kendes anvendes en standardværdi.

Røggastabet skal derefter indtastes. Hvis denne ikke kendes anvendes ligeledes en standardværdi.

Gaskedlens placering skal derefter vælges. Der kan vælges mellem bryggers, kælder og udhus.

Det skal markeres om kedlen slukkes i sommerperioden.

Endelig skal varmtvandstemperaturen indtastes og varmtvandsbeholderens/vekslerens isoleringsgrad skal angives til enten godt eller dårligt isoleret.

| Gaskedel                                             |                       |                                        |                                                                 |                         |                |  |  |
|------------------------------------------------------|-----------------------|----------------------------------------|-----------------------------------------------------------------|-------------------------|----------------|--|--|
|                                                      |                       |                                        |                                                                 |                         | Retur til data |  |  |
| Kedelklasse                                          | Kedel med gasblæsebræ | Kedel med gasblæsebrænder fra før 1977 |                                                                 |                         |                |  |  |
| Nominel afgivet kedeleffekt                          | 17,2                  | kW                                     |                                                                 |                         |                |  |  |
| Kedeltemperatur                                      | 60                    | °C                                     |                                                                 |                         |                |  |  |
| Røggastab                                            | 11                    | %                                      |                                                                 |                         |                |  |  |
| Placering                                            | Bryggers 💌            |                                        |                                                                 |                         |                |  |  |
| Skukkes kedlen i sommerperioden<br>sæt kryds hvis ja |                       |                                        |                                                                 |                         |                |  |  |
| Varmtvandstemperatur                                 | 55                    | °C                                     |                                                                 |                         |                |  |  |
| Varmtvandsbeholderens<br>isoleringsgrad              | Godt isoleret         |                                        | Dårligt isolereret betyder, at beh<br>20 mm isoleringsmateriale | olderen er isoleret med | l mindre end   |  |  |

Figur 3.12 Inddata for gaskedler

#### 3.6.4 Varmepumpe

Hvis der er installeret en varmepumpe er der en række valg og indtastninger du skal foretage.

Det første der skal vælges er varmepumpetypen. Der kan vælges mellem to forskellige typer, som er væske/vand og luft/vand.

Der skal endvidere indtastes et installationstidspunkt. Dette har betydning for varmepumpens effektfaktor og dermed varmepumpens afgivne varmemængde.

Dernæst indtastes den nominelle afgivne effekt. Hvis denne ikke kendes, anvendes en standardværdi baseret på bygningens areal.

Derefter skal typen af varmesystemet vælges. Der kan vælges mellem to forskellige varmesystemer, som er radiatorer og gulvvarme.

Varmepumpens placering skal derefter vælges. Der kan vælges mellem bryggers, kælder og udhus.

Endelig skal varmtvandstemperaturen indtastes og varmtvandsbeholderens/vekslerens isoleringsgrad skal angives til enten godt eller dårligt isoleret.

| Varmepumpe (anvendes både i en eve      | Varmepumpe (anvendes både i en eventuel før- og eftersituation) |    |   |                |  |  |  |
|-----------------------------------------|-----------------------------------------------------------------|----|---|----------------|--|--|--|
|                                         |                                                                 |    |   | Retur til data |  |  |  |
| Varmepumpetype                          | Væske/vand                                                      | -  |   |                |  |  |  |
| Installationstidspunkt                  | 2009-                                                           | -  | ] |                |  |  |  |
| Nominel afgivet varmeeffekt             | 17,2                                                            | kW |   |                |  |  |  |
| Varmeafgiversystem                      | Radiatorer 💌                                                    |    |   |                |  |  |  |
| Placering                               | Bryggers 💌                                                      |    |   |                |  |  |  |
| Varmtvandstemperatur                    | 55                                                              | °C |   |                |  |  |  |
| Varmtvandsbeholder størrelse            | 200                                                             | L  |   |                |  |  |  |
| Varmtvandsbeholderens<br>isoleringsgrad | Dårligt isoleret 💌                                              |    |   |                |  |  |  |

*Figur 3.13 Inddata for varmepumper* 

#### 3.6.5 Træpillefyr

Hvis der er et træpillefyr er der en række valg og indtastninger du skal foretage.

Det første der skal vælges er kedelklassen. Der kan vælges mellem to forskellige klasser.

Der skal nu indtastes en nominel afgivet effekt. Hvis denne ikke kendes anvendes en standardværdi baseret på bygningens areal.

Derefter skal kedeltemperaturen indtastes. Hvis denne ikke kendes anvendes en standardværdi.

Røggastabet skal derefter indtastes. Hvis denne ikke kendes anvendes ligeledes en standardværdi.

Træpillefyrets placering skal derefter vælges. Der kan vælges mellem bryggers, kælder og udhus.

Det skal markeres om kedlen slukkes i sommerperioden.

Endelig skal varmtvandstemperaturen indtastes og varmtvandsbeholderens/vekslerens isoleringsgrad skal angives til enten godt eller dårligt isoleret.

| Træpillefyr                                          |                    |    |                |
|------------------------------------------------------|--------------------|----|----------------|
| Kedelklasse                                          | Kedel - klasse C   |    | Retur til data |
| Nominel afgivet kedeleffekt                          | 17,2               | kW |                |
| Kedeltemperatur                                      | 60                 | °C |                |
| Røggastab                                            | 11                 | %  |                |
| Placering                                            | Bryggers 💌         |    |                |
| Skukkes kedlen i sommerperioden<br>sæt kryds hvis ja |                    |    |                |
| Varmtvandstemperatur                                 | 55                 | °C |                |
| Varmtvandsbeholderens<br>isoleringsgrad              | Dårligt isoleret 💌 |    |                |

Figur 3.14 Inddata for træpillefyr

### 3.7 Store kedler

Den nedenstående vejledning er beregnet på kedelanlæg i større bygninger (f.eks. etageboliger, døgninstitutioner, administrationsbygninger eller skoler), som har en olie- eller gaskedel. Hvis der er tale om en mindre bygning, som f.eks. et parcelhus, henvises til kapitel 3.6.

Det første man skal tage stilling til er, om der er monteret en kondenserende røggaskøler på den eksisterende kedel.

Derefter skal man indtaste røggastabet ved lille flamme.

Endelig skal man vælge anlægstypen. Her kan man vælge om det er et anlæg der er ældre end 20 år eller om det er et nyere anlæg.

På baggrund af disse valg og indtastninger bliver årsvirkningsgraden for den eksisterende kedel beregnet sammen med netto årsvarmeforbruget (til rumvarme og varmt brugsvand).

| Inddata eksisterende kedel          |                         |     |                              |                |
|-------------------------------------|-------------------------|-----|------------------------------|----------------|
| Brændsel                            | Olie                    |     |                              | Retur til data |
| Brutto brændselsforbrug             | 2.024                   | L   |                              |                |
| Kondenserende røggaskøler           | Γ                       |     |                              |                |
| Røggastab ved lille flamme          | 10                      | %   |                              |                |
| Anlægstype                          | Anlæg ældre end 20 år 💌 |     |                              |                |
|                                     |                         |     |                              |                |
|                                     |                         |     |                              |                |
| Resultater eksisterende kedel       |                         |     |                              |                |
| Energiforbrug indfyret              | 20.240                  | kWh |                              |                |
| Årsvirkningsgrad eksisterende kedel | 65                      | %   |                              |                |
| Årsvarmeforbrug netto               | 13.226                  | kWh | (Rumvarme + varmt brugsvand) |                |

#### Figur 3.15 Inddata for eksisterende kedel

Når man har foretaget en række valg og indtastninger for den eksisterende kedel, skal man foretage en række valg og indtastninger for den nye kedel.

Brændslet for den nye kedel vælges i fanebladet "Data" (se figur 3.8).

Det skal igen tages stilling til, om der er monteret en kondenserende røggaskøler på eksisterende kedel.

På bagrund af valgene beregnes en estimeret kedelstørrelse i kW, årsvirkningsgraden for den nye kedel, brutto årsvarmeforbruget og brutto brændselsforbruget.

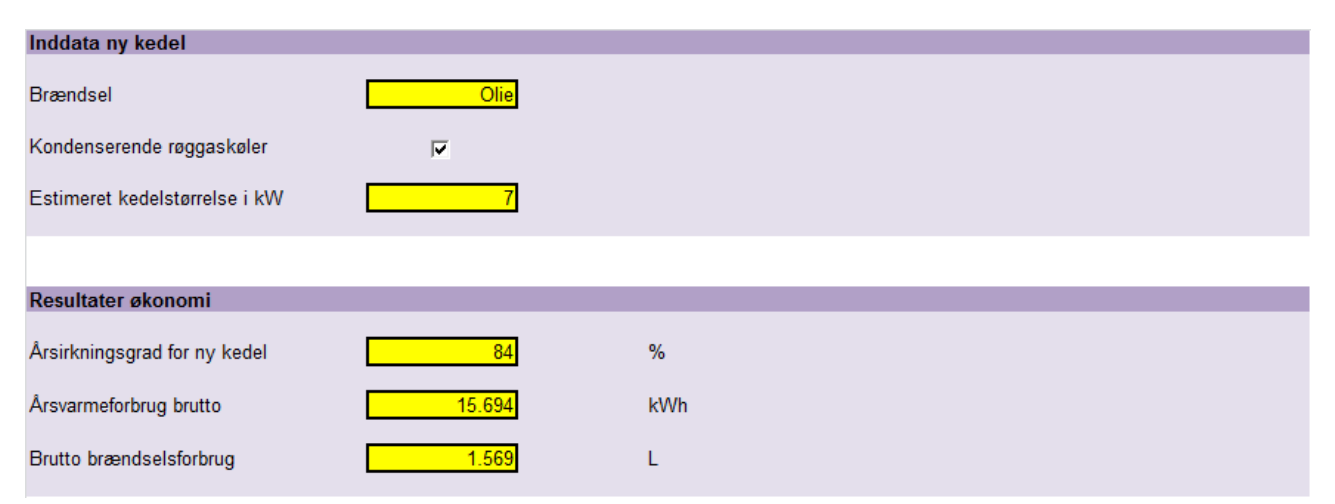

#### Figur 3.16 Inddata for ny kedel

Når indtastningerne er foretaget som beskrevet ovenstående skal der **altid** klikkes på "Beregn". Denne knap er placeret øverst til højre i fanebladet.

Beregn

### 3.8 Rørsystem

I fanebladet "Rørsystem" kan man beregne nettovarmebesparelser ved efterisolering af fremløbs- og returledningen i varmesystemet. For at få nettovarmebesparelserne beregnet skal man foretage en række indtastninger. De nødvendige indtastninger ses i figur 3.17.

Når indtastningerne er foretaget skal der altid klikkes på "Beregn". Denne knap er placeret øverst til højre i fanebladet.

| Varme           |                                      |                                   |                     |                                                                                         |                                                                      |
|-----------------|--------------------------------------|-----------------------------------|---------------------|-----------------------------------------------------------------------------------------|----------------------------------------------------------------------|
|                 | Medietemperatur<br>[°C]              | Omgivelsestemperatur<br>[°C]      | Rørdiameter<br>[mm] | Rørlængde<br>[m]                                                                        | Driftstid<br>[h/år]                                                  |
| Fremløbsledning | 50                                   | 4                                 | 35                  | 10                                                                                      | 6.000                                                                |
| Returledning    | 45                                   | 4                                 | 35                  | 10                                                                                      | 6.000                                                                |
|                 | Nuværende isoleringstykkelse<br>[mm] | Ønsket isoleringstykkelse<br>[mm] |                     |                                                                                         |                                                                      |
| Fremløbsledning | Ŏ                                    | 50                                |                     | Ledninger i drift i varmesæ:<br>med belastningen skal isol                              | sonen med temperaturer varierende<br>eres efter klasse 2. hvis de er |
| Returledning    | 0                                    | 50                                |                     | placeret i uopvarmede rum.                                                              |                                                                      |
|                 | Arlig nettovarmebesparelse<br>[kWh]  |                                   |                     | Ledninger i drift i varmesæ:<br>med belastningen skal isol<br>placeret i opvarmede rum. | sonen med temperaturer varierende<br>eres efter klasse 1, hvis de er |
| Fremløbsledning | 3.594                                |                                   | time Bill           | l beregningerne er anvendt                                                              | en lambda-værdi for<br>4 W/m²K. Det svarer til lambda.               |
| Returledning    | 3.097                                |                                   |                     | værdien for typiske anvend                                                              | te rørskåle med mineraluld.                                          |

Figur 3.17 Inddata for rør i varmesystem

I fanebladet "Rørsystem" kan man endvidere beregne nettovarmebesparelsen ved efterisolering af cirkulationsledningen til varmt brugsvand. I figur 3.18 ses de nødvendige indtastninger for at få nettovarmebesparelsen beregnet.

Når indtastningerne er foretaget skal der altid klikkes på "Beregn". Denne knap er placeret øverst til højre i fanebladet.

| varmt brugsvand     |                                      |                                   |                     |                                                                                          |                                                                                                    |
|---------------------|--------------------------------------|-----------------------------------|---------------------|------------------------------------------------------------------------------------------|----------------------------------------------------------------------------------------------------|
|                     | Medietemperatur<br>[°C]              | Omgivelsestemperatur<br>[°C]      | Rørdiameter<br>[mm] | Rørlængde<br>[m]                                                                         | Driftstid<br>[h/år]                                                                                |
| Cirkulationsledning | 55                                   | 4                                 | 35                  | 20                                                                                       | 8.760                                                                                              |
|                     | Nuværende isoleringstykkelse<br>[mm] | Ønsket isoleringstykkelse<br>[mm] |                     |                                                                                          |                                                                                                    |
| Cirkulationsledning | 0                                    | 50                                |                     | Hovedledninger der er i drif                                                             | t hele året skal isoleres efter klasse 4.                                                          |
|                     | Arlig nettovarmebesparelse<br>[kwh]  |                                   |                     | Fordelingsledninger med er<br>skal isoleres efter klasse 3                               | n driftstid på mere end 60 timer/uge<br>).                                                         |
| Cirkulationsledning | 12.001                               |                                   |                     | Fordelingsledninger med e<br>skal isoleres efter klasse 2                                | n driftstid på mindre end 60 timer/uge                                                             |
|                     |                                      |                                   |                     | l beregningerne er anvendt<br>isoleringsmaterialet på 0,0-<br>værdien for typiske anvend | en lambda-værdi for<br>4 W/m <sup>2</sup> K. Det svarer til lambda-<br>te rørskåle med mineraluld. |
|                     |                                      |                                   |                     |                                                                                          |                                                                                                    |

Figur 3.18 Inddata for rør til varmt brugsvand

Endelig er det muligt i fanebladet "Rørsystem" at beregne nettovarmebesparelsen ved efterisolering af varmtvandsbeholderen. Denne beregning kan foretages kun for varmeanlæg i større bygninger.

I figur 3.19 ses de nødvendige indtastninger for at få nettovarmebesparelsen beregnet.

Når indtastningerne er foretaget skal der altid klikkes på "Beregn". Denne knap er placeret til højre for indtastningsfeltet i fanebladet.

| Beholder (beregning | er foretages kun for store kedler)   |                                   |                                |                                                                                                    |
|---------------------|--------------------------------------|-----------------------------------|--------------------------------|----------------------------------------------------------------------------------------------------|
| Beholder            | Medietemperatur<br>[°C]<br>50        | Omgivelsestemperatur<br>[°C]      | Beholderdiameter<br>[m]<br>1,0 | Beholderhøjde<br>[m]<br>2,0                                                                                                    |
|                     | Nuværende isoleringstykkelse<br>[mm] | Ønsket isoleringstykkelse<br>[mm] |                                |                                                                                                    |
| Beholder            | 0                                    | 50                                |                                | Varmtvandsbeholdere skal isoleres efter klasse 4.                                                                                                    |
|                     | Arlig nettovarmebesparelse<br>[kWh]  |                                   |                                | Varmtvandsbeholdere med spiral skal dog isoleres efter<br>klasse 3.                                                                                                    |
| Beholder            | 38.513                               |                                   |                                | I beregningerne er anvendt en lambda-værdi for<br>isoleringsmaterialet på 0,04 W/m <sup>2</sup> K. Det svarer til lambda-<br>værdien for typiske anvendte isoleringsmåtter med mineraluld. |
|                     |                                      |                                   |                                |                                                                                                    |

*Figur 3.19 Inddata for beholder i store varmeanlæg* 

### 3.9 Styring

I fanebladet "Styring" kan du beregne varmebesparelserne ved:

- Montering af radiatortermostatventiler
- Reduktion af rumtemperaturen
- Etablering af udekompensering
- Etablering af natsænkning

De nødvendige indtastninger ses i figur 3.20.

| Termostatventiler                                 |    |                   |
|---------------------------------------------------|----|-------------------|
| Antal radiatorer i alt                            | 8  | Stk.              |
| Antal radiatorer med manuelle ventiler            | 8  | Stk.              |
| Antal radiatorer med returventiler                |    | Stk.              |
|                                                   |    |                   |
| Reduktion af rumtemperatur                        |    |                   |
| Nuværende rumtemperatur                           | 23 | °C                |
| Ønsket rumtemperaur                               | 21 | °C                |
| Andel af huset hvor rumtemperaturen kan reduceres | 50 | %                 |
|                                                   |    |                   |
| Udekompensering                                   |    |                   |
| Kan der benyttes der udekompensering              |    | Sæt kryds hvis ja |
|                                                   |    |                   |
| Natsænkning                                       |    |                   |
| Kan der benyttes der natsænkning                  |    | Sæt kryds hvis ja |

*Figur 3.20 Inddata vedrørende termostatventiler, rumtemperatur, udekompensering og natsænkning* 

### 3.10 Solvarme

I fanebladet "Solvarme" kan man beregne nettovarmebesparelsen for et solfangeranlæg ud fra indtastninger af solfangerens størrelse samt orientering og hældning. Beregningen gælder for etablering af solvarmeanlæg til varmt brugsvand.

| Solvarme til varmt                      | brugsvand                      |                                                   |   |                                                                                                    |
|-----------------------------------------|--------------------------------|---------------------------------------------------|---|----------------------------------------------------------------------------------------------------|
| Størrelse<br>Orientering og<br>hældning | 10<br>01: Syd+/-22,5 grader (! | m <sup>2</sup><br>ISØ-SSV). Hældning 15-75 grader | - | For enfamilieshuse kan der regnes med 1-1,5 m <sup>2</sup><br>solfanger pr. person<br>For store bygninger bør solfangerarealet være<br>ca. V/50 m2, hvor V er bygningens daglige<br>varmtvandsforbrug i liter |
| Resultat - solvarme                     |                                |                                                   |   |                                                                                                    |
| Energibesparelse<br>(netto)             | 9.700                          | kWh                                               |   |                                                                                                    |

*Figur 3.21 Inddata vedrørende solvarme* 

### 3.11 Ventilation

I fanebladet "Ventilation" kan man beregne varme- og elbesparelser ved en række ventilationstekniske tiltag. Tiltagene er:

- Reduktion af driftstid
- Reduktion af indblæsningstemperatur
- Reduktion af volumenstrøm
- Etablering af varmegenvinding
- Udskiftning af ventilator og motor

Fanebladet "Ventilation" er opdelt i en varmesektion og en elsektion.

#### 3.11.1 Ventilation - varme

For at få nettovarmebesparelserne beregnet skal man foretage en række indtastninger. De nødvendige indtastninger ses i figur 3.22. Elbesparelser ved reduktion af driftstid og reduktion af volumenstrømme beregnes også på baggrund af indtastninger i nedenstående skema.

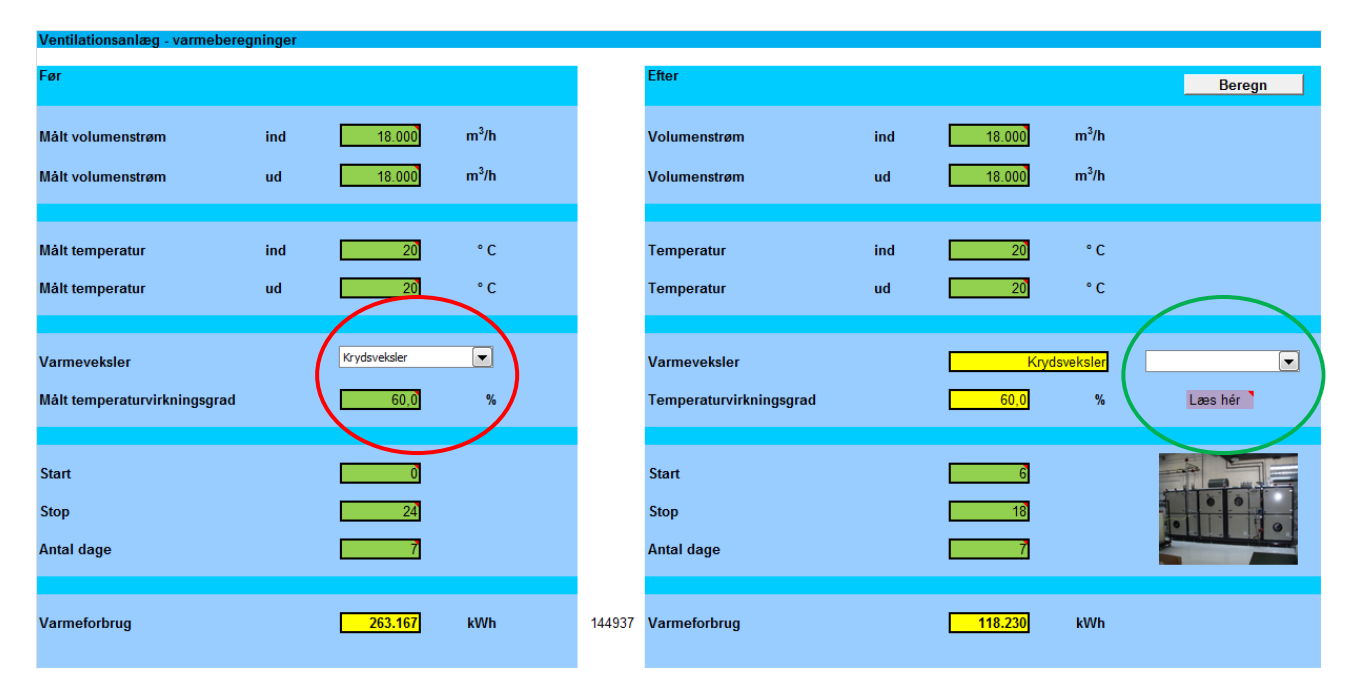

Figur 3.22 Inddata vedr. varmeforbrug til ventilation

Når man ønsker at regne på et enkelt tiltag, f.eks. reduktion af driftstiden må man kun ændre i de data der vedrører det aktuelle tiltag, f.eks. driftstiden.

Hvis man ønsker at beregne besparelsen ved etablering af varmegenvinding (varmeveksler) skal boksen til valg af varmeveksler være blank (markeret med rødt i figur 3.22). Endvidere skal den målte temperaturvirkningsgrad sættes til 0 %.

Ved etablering af varmegenvinding skal der vælges en varmevekslertype (markeret med grøn). Der benyttes standardværdier for temperaturvirkningsgraden.

#### 3.11.2 Ventilation - el

For at få elbesparelsen ved udskiftning af ventilator og motor beregnet skal man foretage en række indtastninger. De nødvendige indtastninger ses i figur 3.23.

I nedenstående skema er det muligt at foretage en beregning af elbesparelsen ved udskiftning af ventilator og motor samt ændrede volumenstrømme og driftstid. For at få foretaget den beregning skal der sættes et kryds i boksen der er markeret med blåt i figur 3.23.

| Ventilationsanlæg - elberegnin | ger |         |                |
|--------------------------------|-----|---------|----------------|
| Før                            |     |         |                |
| Målt volumenstrøm              | ind | 18.000  | m³/h           |
| Målt volumenstrøm              | ud  | 18.000  | m³/h           |
|                                |     |         |                |
| Statisk tryk sugeside          | ind | -510    | Pa             |
| Statisk tryk trykside          | ind | 160     | Pa             |
| Indløbsareal                   | ind |         | m²             |
| Udløbsareal                    | ind | 0,48    | m²             |
| Dynamisk tryk sugeside         | ind | 0       |                |
| Dynamisk tryk trykside         | ind | 65      | Pa             |
|                                |     |         |                |
| Statisk tryk sugeside          | ud  | -510    | Pa             |
| Statisk tryk trykside          | ud  | 160     | Pa             |
| Indløbsareal                   | ud  |         | m <sup>2</sup> |
| Udløbsareal                    | ud  | 0,48    | m²             |
| Dynamisk tryk sugeside         | ud  | 0       | Pa             |
| Dynamisk tryk trykside         | ud  | 65      | Pa             |
|                                |     |         |                |
| P <sub>motor</sub>             | ind | 7,99    | kW             |
| P <sub>motor</sub>             | ud  | 7,99    | kW             |
|                                |     |         |                |
| ηtotal                         | ind | 46,0    | %              |
| <b>T</b> total                 | ud  | 46,0    | %              |
|                                |     |         |                |
| Start                          |     | 0       |                |
| Stop                           |     |         |                |
| Antai dage                     |     | /       |                |
| Elforbrug                      |     | 139.601 | kWb            |
| Lioizing                       |     | 100.001 |                |

Figur 3.23 Inddata vedr. elforbrug til ventilation

I figur 3.24 (fra faneblad "Resultat") ses, markeret med lilla, at det er muligt at kombinere flere forslag. Hvis man markerer, at man ønsker at kombinere forslag vises besparelserne for

de enkelte forslag ikke. Der skal dog foretages en markering af hvilke enkeltforslag der kombineres.

| Ventila | ation                                        | Læs hér 🔪 | Besparelse [kWh] |              |         |   |
|---------|----------------------------------------------|-----------|------------------|--------------|---------|---|
| ◄       | Reduktion af driftstid                       |           | Varme<br>162.851 | EI<br>69.801 | 302.452 | I |
|         | Reduktion af indblæsningstemperatur          |           |                  |              |         | I |
|         | Reduktion af volumenstrømme                  |           |                  |              |         | l |
|         | Etablering af varmegenvinding                |           |                  |              |         | l |
|         | Udskiftning af ventilator og motor           |           |                  |              |         | I |
|         | Kombinerede forslag (enkeltforslag vises ikk | (e)       |                  |              |         | I |

Figur 3.24 Ventilation – kombinerede forslag

### 3.12 Køling

I fanebladet "Køling" kan man beregne elbesparelser ved en række køletekniske tiltag. Tiltagene er:

- Reduktion af driftstid
- Reduktion af indblæsningstemperatur (temperatur køl)
- Reduktion af kølefladens overfladetemperatur
- Reduktion af volumenstrøm
- Hævning af fordampningstemperatur
- Reduktion af kondenseringstemperatur

For at få kølebesparelserne (elbesparelserne) beregnet skal man foretage en række indtastninger. De nødvendige indtastninger ses i figur 3.25.

| Køling (luftkonditionering)             |     |       |      |
|-----------------------------------------|-----|-------|------|
| Før                                     |     |       |      |
| Målt volumenstrøm                       | ind | 10000 | m³/h |
| Målt volumenstrøm                       | ud  | 10000 | m³/h |
|                                         |     |       |      |
| Temperatur køl                          | ind | 16    | ° C  |
| Temperatur overflade                    | ind | 6     | °C   |
|                                         |     |       |      |
| Fordampningstemperatur, T <sub>0</sub>  |     | 0     | ° C  |
| Kondenseringstemperatur, T <sub>k</sub> |     | 50    | ° C  |
| COP-værdi                               |     | 3,5   | -    |
|                                         |     |       |      |
| Start                                   |     | 0     |      |
| Stop                                    |     | 24    |      |
| Antal dage                              |     | 7     |      |
|                                         |     |       |      |
| Køleforbrug                             |     | 21302 | kWh  |
|                                         |     |       |      |

#### Figur 3.25 Inddata vedrørende køling

Når man ønsker at regne på et enkelt tiltag, f.eks. reduktion af driftstiden, må man kun ændre i de data der vedrører det aktuelle tiltag, f.eks. driftstiden.

I figur 3.26 (fra faneblad "Resultat") ses, markeret med orange, at det er muligt at kombinere flere forslag. Hvis man markerer, at man ønsker at kombinere forslag vises besparelserne for de enkelte forslag ikke. Der skal dog foretages en markering af hvilke enkeltforslag der kombineres.

| Køling | Læs hér                                        |  |   |
|--------|------------------------------------------------|--|---|
|        | Reduktion af driftstid                         |  | I |
|        | Reduktion af indblæsningstemperatur            |  |   |
|        | Reduktion af kølefladens overfladetemperatu    |  | I |
|        | Reduktion af volumenstrøm                      |  |   |
|        | Hævning af fordampningstemperatur              |  |   |
|        | Reduktion af kondenseringstemperatur           |  |   |
|        | Kombinerede forslag (enkeltforslag vises ikke) |  | I |

Figur 3.26

Køling – kombinerede forslag

### 3.13 Pumper

I fanebladet "Pumper" kan man få beregnet elbesparelsen ved udskiftning af en cirkulationspumpe.

Fanebladet "Pumper" er opdelt i en sektion for pumper i en-familieboliger og en sektion for pumper i større bygninger.

#### 3.13.1 Pumper – en-familiebolig

Det første der skal vælges er hvilken type varmeanlæg, som pumpen betjener. Der kan vælges mellem 5 forskellige typer varmeanlæg.

Dernæst skal der vælges en anlægstype. Der kan vælges mellem 3 forskellige anlægstyper.

Der skal nu vælges en trinindstilling af pumpen. Der kan vælges fra trin 1 til trin 3, og dernæst skal der indtastes et effektoptag for pumpen. Dette effektoptag aflæses på pumpens mærkeplade.

Afslutningsvis skal man afkrydse om pumpen slukkes i sommerperioden.

| Pumper - enfamiliesbolig                             |                                                                                                    |
|------------------------------------------------------|----------------------------------------------------------------------------------------------------|
| Varmeanlæg                                           | Fjernvarmeanlæg med blandesløjfe (direkte)                                                                                                    |
| Anlægstype                                           | To strengs                                                                                                    |
| Trinindstilling af pumpe                             | Trin 3                                                                                                    |
| Effektoptag                                          | 60 W                                                                                                    |
| Skukkes pumpen i sommerperioden<br>sæt kryds hvis ja | <ul> <li>A second second sec<br/>second second second second second second second second second second second second second second second second second second second second second second second second second second second second second second second second second sec</li></ul> |
|                                                      |                                                                                                    |
|                                                      |                                                                                                    |

*Figur 3.27 Inddata vedrørende pumper i en-familieboliger* 

#### **3.13.2 Pumper – større bygninger**

Det første der skal der vælges er hvilken type anlæg, som pumpen betjener. Der kan vælges mellem 2 forskellige anlægstyper, som er en-strengs og to-strengs anlæg.

Der skal nu indtastes en dimensionerende temperaturdifferens, og dernæst skal man afkrydse, om pumpen slukkes i sommerperioden.

På baggrund af indtastningen af det årlige varmeforbrug og valg af bygningskategori (i fanebladet "Data") beregnes nu det dimensionerende flow,  $Q_{max}$  og det dimensionerende differenstryk,  $H_{max}$ .

Afhængig af hvilken anlægstype der er valgt og afhængig af om pumpen slukkes i sommerperioden, bliver der beregnet enten tre eller fire volumenstrømme (fire, hvis pumpen er i drift alle årets timer). Der skal nu findes sammenhørende værdier for de flow som værktøjet viser i kolonnen "Volumenstrøm" og de effektoptag som pumpen har før og efter udskiftningen ved de givne flow. Effektoptaget for den uregulerede og den omdrejningstalsregulerbare pumpe aflæses eksempelvis på pumpekurver eller findes med pumpevalgsprogrammer på nettet.

| Pumper - større bygninger                            |                                |                                          |
|------------------------------------------------------|--------------------------------|------------------------------------------|
| Anlægstype og dimensionerende driftspunkt            |                                |                                          |
| Anlægstype                                           | To strengs 💽                   |                                          |
| Dimensionerende temperaturdifferens, $\Delta T$      | · · · ·                        | °C                                       |
| Skukkes pumpen i sommerperioden<br>sæt kryds hvis ja |                                |                                          |
| Dimensionerende flow, Q <sub>max</sub>               | m <sup>3</sup> /               | /h                                       |
| Dimensionerende differenstryk, H <sub>max</sub>      |                                | m                                        |
|                                                      |                                |                                          |
| Sammenhængende værdier for flow samt effekte         | optag før og efter udskiftning | gen Læshér                               |
| Volumenstrøm                                         | Effektoptag for den            | Effektoptag for den                      |
| [m3/h]                                               | uregulerede pumpe<br>[kW]      | omarejningstal regulerbare pumpe<br>[kW] |
|                                                      |                                |                                          |
|                                                      |                                |                                          |
|                                                      |                                |                                          |
|                                                      |                                |                                          |
|                                                      |                                |                                          |

*Figur 3.28 Inddata vedrørende pumper i større bygninger* 

### 3.14 Belysning

I fanebladet "Belysning" kan man få beregnet elbesparelsen ved forskellige tiltag, som f.eks. reduktion af antallet af armaturer, anvendelse af andre typer lyskilder eller ændret styringsform.

| Belysningsanlæg - før |                           |                 |                   |                       |                      |                           |                           |                      |              |
|-----------------------|---------------------------|-----------------|-------------------|-----------------------|----------------------|---------------------------|---------------------------|----------------------|--------------|
| Sted/zone             | Antal armaturer<br>[stk.] | Lyskildetype    | Antal 【<br>[stk.] | Lyskildeeffekt<br>[W] | Forkobling-<br>enhed | Arlig driftstid<br>[h/år] | Belysningsstyrke<br>[Lux] | Dagslysfaktor<br>[-] | Styringsform |
|                       | 100                       | Lysstofrør (T8) | 3                 | 36                    | Traditionel          | 4.000                     | 500                       | 0,01                 | Manuel       |
|                       | 100                       | Lysstofrør (T8) | 3                 | 36                    | Traditionel          | 4.000                     | 500                       | 0,01                 | On/off       |
|                       | 100                       | Lysstofrør (T8) | 3                 | 36                    | Traditionel          | 4.000                     | 500                       | 0,01                 | Manuel       |
|                       | 100                       | Lysstofrør (T8) | 3                 | 36                    | Traditionel          | 4.000                     | 500                       | 0,01                 | On/off       |
|                       | 100                       | Lysstofrør (T8) | 3                 | 36                    | Traditionel          | 4.000                     | 500                       | 0,01                 | Manuel       |
|                       | 100                       | Lysstofrør (T8) | 3                 | 36                    | Traditionel          | 4.000                     | 500                       | 0,01                 | Kontinuert   |

Figur 3.29. Inddata vedrørende belysning - før

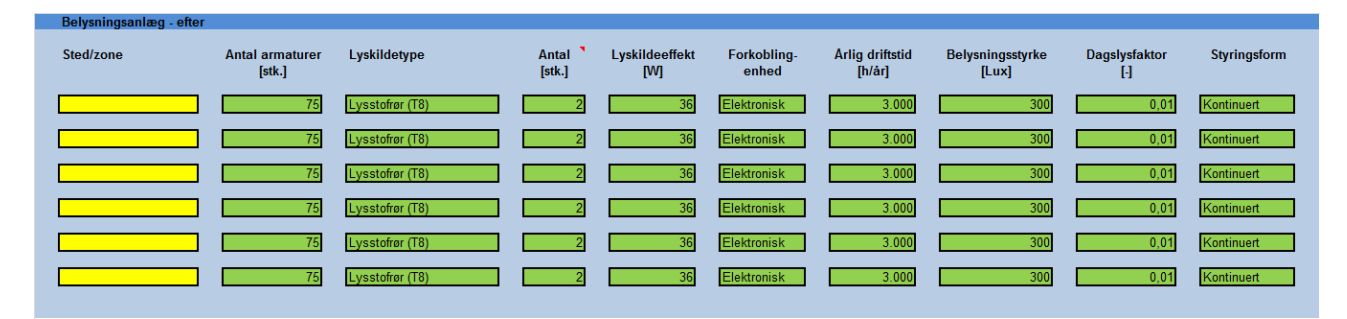

Figur 3.30 Inddata vedrørende belysning - efter

I figur 3.31 (fra faneblad "Resultat") ses, markeret med lyseblåt, at det er muligt at kombinere flere forslag. Hvis man markerer, at man ønsker at kombinere forslag vises besparelserne for de enkelte forslag ikke. Der skal dog foretages en markering af hvilke enkeltforslag der kombineres.

| Belysni | ing                                            | Besparelse [kWh] |         |
|---------|------------------------------------------------|------------------|---------|
| •       | Reduktion af driftstid                         | 80.987           | 161.973 |
|         | Sektionsopdeling                               |                  |         |
|         | Reduktion af belysningsstyrke                  |                  |         |
|         | Udskiftning af lyskilder                       |                  |         |
|         | Udskiftning af forkoblingsenheder              |                  |         |
|         | Udnyttelse af dagslysindfald                   |                  |         |
| -       | Kombinerede forslag (enkeltforslag vises ikke) |                  |         |
|         |                                                |                  |         |

Figur 3.31 Belysning – kombinerede forslag

### 3.15 Solcelleanlæg

I fanebladet "Solceller" kan du beregne elbesparelsen ved at etablere et solcelleanlæg ud fra indtastninger af solcelleanlæggets størrelse samt orientering og hældning. I beregningen tages der højde for udskiftning af inverteren, når den er udtjent.

| Solceller                                                                              |       |                    |
|----------------------------------------------------------------------------------------|-------|--------------------|
| Indtast solcelleeffekt:                                                                |       |                    |
| Metode: Samlet solcelleeffekt (A) ELLER Samlet solcelleareal & modulvirkningsgrad (B): | А     |                    |
| Samlet solcelleeffekt (udfyldes hvis metode A er valgt ovenfor):                       | 6,000 | kWp                |
| Samlet solcelleareal (udfyldes hvis metode B er valgt ovenfor):                        |       | m²                 |
| Modulvirkningsgrad (udfyldes hvis metode B er valgt ovenfor):                          |       | %                  |
| Indtastet solcelleefffekt:                                                             | 6,000 | kWp                |
| Indtast hældning, orientering og solindstråling i vandret plan:                        |       |                    |
| Hældning ift. vandret flade:                                                           | 40,0  | grader             |
| Anlægget placering ift. syd                                                            | 0,0   | grader             |
| Solindstråling vandret plan (Se DK-kort):                                              | 959   | kWh/m <sup>2</sup> |
| Indtast degraderingsfaktor:                                                            |       |                    |
| Degradering:                                                                           | 0,80  | %/år               |
|                                                                                        |       |                    |
| Resultat - solceller                                                                   |       |                    |
| Energibesparelse                                                                       | 4.957 | kWh                |
| 5° 2.22 T. I. I. I. I. I. I. I. I.                                                     |       |                    |

## 4 Eksempler på brug af værktøjet

### 4.1 Enfamiliehus

- $1\frac{1}{2}$  plans parcelhus fra 1950 på 150 m<sup>2</sup>
- 3 personer
- Olieforbrug på 4.000 liter
  - Kedel fra før 1977
  - Afgivet effekt på 20 kW
  - Kedeltemperatur på 65°C
  - Røggastab på 12%
  - Placering i bryggers
  - Slukkes ikke udenfor fyringssæsonen
  - Varmtvandstemperatur på 55°C
  - o Dårlig isoleret beholder
- Ingen udekompensering eller natsænkning
- Radiatortermostatventiler på alle radiatorer
- Varmerør placeret i skunk (omgivelsestemperatur 4°C i vægtet årsgennemsnit)
  - 15 m fremløbsledning (diameter 28 mm) isoleret med 10 mm (65°C)
  - 15 m returledning (diameter 28 mm) isoleret med 10 mm (50°C)
- Huset ventileres naturligt (luftskiftet er 0,5 gange i timen og loftshøjden i huset er 2,5 m)

#### Beregn energibesparelsen ved:

- Udskiftning af kedlen til en kondenserende oliekedel
- Etablering af udekompensering og natsænkning
- Efterisolering af rørene til i alt 50 mm isoleringsmateriale
- Etablering af ventilation med varmegenvinding (roterende veksler)

Olieprisen er 10 kr. pr. liter.

Prisen pr. kWh der kan opnås ved salg af indberetningsretten til et energiselskab er 0,25 kr./kWh.

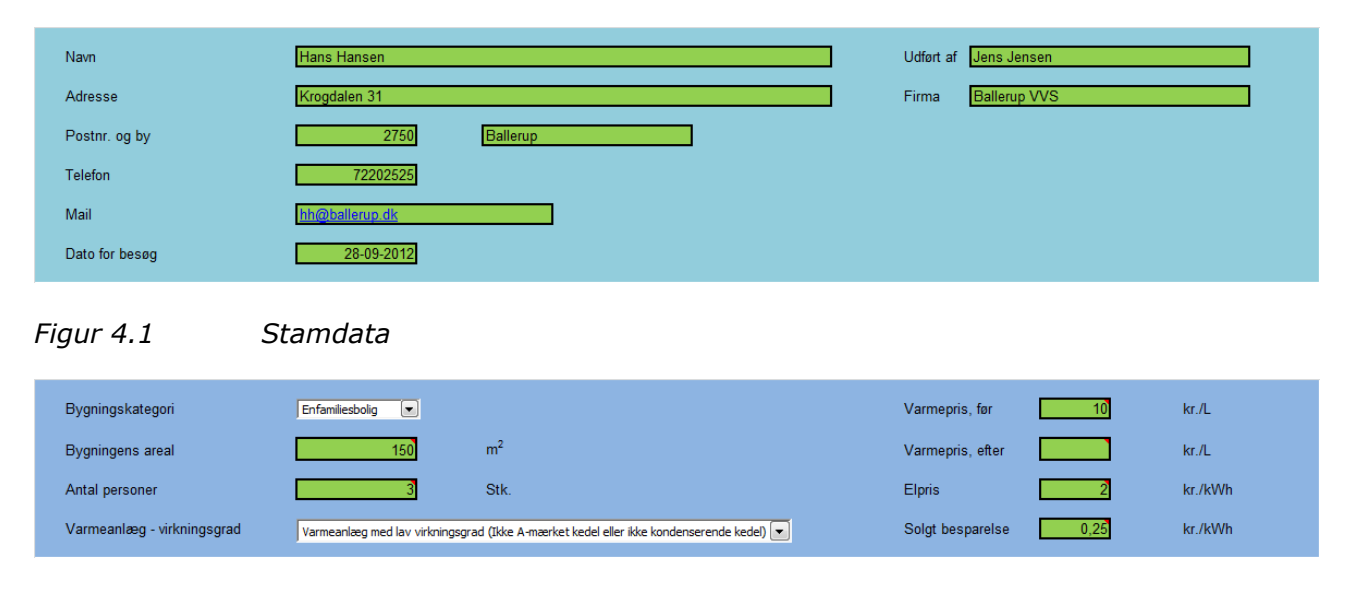

### *Figur 4.2 Oplysninger vedrørende bygning, antal personer, priser m.m.*

|   | Før                 |                           |                |                             |                                   |
|---|---------------------|---------------------------|----------------|-----------------------------|-----------------------------------|
|   | Hovedvarmeforsyning | Brutto<br>brændsesforbrug | Enhed          | Små anlæg                   | Store anlæg                       |
| 0 | Fjernvarme          |                           | kWh            | Gå til data for fjernvarme  | Gå til data for olie- og gaskedel |
| ۲ | Olie                | 4.000                     | L              | Gå til data for oliekedel   |                                   |
| 0 | Gas                 |                           | m <sup>3</sup> | Gå til data for gaskedel    |                                   |
| 0 | Varmepumpe          |                           | kWh            | Gå til data for varmepumpe  |                                   |
| 0 | > Træpillefyr       |                           | Ton, træpiller | Gå til data for træpillefyr |                                   |

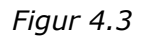

### Oplysninger om nuværende varmeforbrug

|   | Efter               |                           |                |
|---|---------------------|---------------------------|----------------|
|   | Hovedvarmeforsyning | Brutto<br>brændsesforbrug | Enhed          |
| 0 | Fjernvarme          |                           | kwh 💌          |
| • | ) Olie              | 2.935                     | L              |
| C | ) Gas               |                           | m³             |
| C | ) Varmepumpe        |                           | kWh            |
| 0 | ) Træpillefyr       |                           | Ton, træpiller |

### Figur 4.4

Opnåligt varmeforbrug

| Oliekedel                                            |                    |    |                                                                                      |                |
|------------------------------------------------------|--------------------|----|--------------------------------------------------------------------------------------|----------------|
|                                                      |                    |    |                                                                                      | Retur til data |
| Kedelklasse                                          | Kedel fra før 1977 |    |                                                                                      |                |
| Nominel afgivet kedeleffekt                          | 20                 | kW |                                                                                      |                |
| Kedeltemperatur                                      | 65                 | °C |                                                                                      |                |
| Røggastab                                            | 12                 | %  |                                                                                      |                |
| Placering                                            | Bryggers 💌         |    |                                                                                      |                |
| Skukkes kedlen i sommerperioden<br>sæt kryds hvis ja |                    |    |                                                                                      |                |
| Varmtvandstemperatur                                 | 55                 | °C |                                                                                      |                |
| Varmtvandsbeholderens<br>isoleringsgrad              | Dårligt isoleret 💌 |    | Dårligt isolereret betyder, at beholderen er isoleret m<br>20 mm isoleringsmateriale | ed mindre end  |

Figur 4.5

Inddata for oliekedler

| Varme           |                                      |                                   |                     |                                                                                         |                                                                      |
|-----------------|--------------------------------------|-----------------------------------|---------------------|-----------------------------------------------------------------------------------------|----------------------------------------------------------------------|
|                 | Medietemperatur<br>[°C]              | Omgivelsestemperatur<br>[°C]      | Rørdiameter<br>[mm] | Rørlængde<br>[m]                                                                        | Driftstid<br>[h/år]                                                  |
| Fremløbsledning | 65                                   | 4                                 | 28                  | 15                                                                                      | 6.000                                                                |
| Returledning    | 50                                   | 4                                 | 28                  | 15                                                                                      | 6.000                                                                |
|                 | Nuværende isoleringstykkelse<br>[mm] | Ønsket isoleringstykkelse<br>[mm] |                     |                                                                                         |                                                                      |
| Fremløbsledning | 10                                   | 50                                |                     | Ledninger i drift i varmesæs<br>med belastningen skal isol                              | sonen med temperaturer varierende<br>eres efter klasse 2. hvis de er |
| Returledning    | 10                                   | 50                                |                     | placeret i uopvarmede rum.                                                              |                                                                      |
|                 | Arlig nettovarmebesparelse<br>[kWh]  |                                   |                     | Ledninger i drift i varmesæ:<br>med belastningen skal isol<br>placeret i opvarmede rum. | sonen med temperaturer varierende<br>eres efter klasse 1, hvis de er |
| Fremløbsledning | 1.096                                |                                   | ton B.              | l beregningerne er anvendt                                                              | en lambda-værdi for<br>4 W/m²l/ Det everer til lambda                |
| Returledning    | 811                                  |                                   |                     | værdien for typiske anvend                                                              | te rørskåle med mineraluld.                                          |

Figur 4.6 Inddata for rør i varmesystem

| Udekompensering                      |                   |
|--------------------------------------|-------------------|
| Kan der benyttes der udekompensering | Sæt kryds hvis ja |
|                                      |                   |
| Natsænkning                          |                   |
| Kan der benyttes der natsænkning     | Sæt kryds hvis ja |

### Figur 4.7 Inddata vedr. udekompensering og natsænkning

| Ventilationsanlæg - varmebere | gninger |       |      |
|-------------------------------|---------|-------|------|
| Før                           |         |       |      |
| Målt volumenstrøm             | ind     | 188   | m³/h |
| Målt volumenstrøm             | ud      | 188   | m³/h |
|                               |         |       |      |
| Målt temperatur               | ind     | 20    | °C   |
| Målt temperatur               | ud      | 20    | ° C  |
|                               |         |       |      |
| Varmeveksler                  |         |       |      |
| Målt temperaturvirkningsgrad  |         | 0,0   | %    |
|                               |         |       |      |
| Start                         |         | 0     |      |
| Stop                          |         | 24    |      |
| Antal dage                    |         | 7     |      |
|                               |         |       |      |
| Varmeforbrug                  |         | 6.872 | kWh  |
|                               |         |       |      |

Figur 4.8 Inddata for varmeforbrug til ventilation

| Klassifice              | ering af energibesparelser 7,0 Print                                                                                                    |                  |                  |                   |          |
|-------------------------|----------------------------------------------------------------------------------------------------|------------------|------------------|-------------------|----------|
| Små byg                 | ninger                                                                                                    |                  |                  |                   |          |
| ldskiftni               | ng af varmeproducerende enhed                                                                                                    | Besparelse [kWh] | Besparelse [kr.] | Investering [kr.] | TBT [år] |
|                         | Udskifting af ældre fjernvarmeanlæg til nyt anlæg                                                                                                    |                  |                  |                   |          |
| ~                       | Udskiftning af oliekedel til ny oliekedel                                                                                                    | 10.647           | 10.647           | 40.000            | 3,8      |
|                         | Udskiftning af oliekedel til fjernvarmeunit                                                                                                    |                  |                  |                   |          |
|                         | Udskiftning af oliekedel til ny gaskedel                                                                                                    |                  |                  |                   |          |
|                         | Udskiftning af oliekedel til varmepumpe                                                                                                    |                  |                  |                   |          |
| ]                       | Udskiftning af oliekedel til træpillekedel                                                                                                    |                  |                  |                   |          |
|                         | Udskiftning af gaskedel til ny gaskedel                                                                                                    |                  |                  |                   |          |
| 2                       | Udskiftning af gaskedel til varmepumpe                                                                                                    |                  |                  |                   |          |
|                         | Udskiftning af gaskedel til træpillekedel                                                                                                    |                  |                  |                   |          |
| solering                |                                                                                                    | Besparelse [kWh] |                  |                   |          |
| -<br>-                  | Isolering af centralvarmeledninger - fremløb                                                                                                    | 1.096            | 1.096            | 4.000             | 3,7      |
|                         | Isolering af centralvarmeledninger - retur                                                                                                    | 811              | 811              | 4.000             | 4,9      |
| •                       | Isolering af ledninger til varmt brugsvand                                                                                                    | 0                | 0                |                   |          |
| Styring                 |                                                                                                    | Besparelse [kWh] |                  |                   |          |
| ]                       | Termostatventiler                                                                                                    |                  |                  |                   |          |
|                         | Rumtemperatur                                                                                                    |                  |                  |                   |          |
| ~                       | Udekompensering                                                                                                    | 1.971            | 1.971            | 3.000             | 1,5      |
| ~                       | Natsænkning                                                                                                    | 704              | 704              | 1.000             | 1,4      |
| Solvarm                 | 9                                                                                                    | Besparelse [kWh] |                  |                   |          |
|                         | Solvarmeanlæg                                                                                                    |                  |                  |                   |          |
|                         |                                                                                                    |                  |                  |                   |          |
| entilation              | Dadulting of difficient                                                                                                    | Varme            |                  |                   |          |
|                         |                                                                                                    |                  |                  |                   |          |
| _                       | Reduktion af indolæsningstemperatur                                                                                                    |                  |                  |                   |          |
|                         | Etablering of vermogenuinding                                                                                                    | 5 497            | E 497            | 60,000            | 10.9     |
| ~                       | Ecolering al varmegenvinding                                                                                                    | 5.437            | 5.437            | 60.000            | 10,9     |
|                         | Kombinarada faralag (ankaltfaralag visas ikka)                                                                                                    |                  |                  |                   |          |
|                         | יישאאאיזיפיפעפ וטואפע (פוואפונוטואפע עואפא וואלע)                                                                                                    |                  |                  |                   |          |
| Pumper                  |                                                                                                    | Besparelse [kWh] |                  |                   |          |
|                         |                                                                                                    |                  |                  |                   |          |
| _                       | Udskiftning af pumpe                                                                                                    |                  |                  |                   |          |
| Belysnin                | Udskiftning af pumpe<br>g                                                                                                    | Besparelse [kWh] |                  |                   |          |
| Belysnin                | Udskiftning af pumpe<br>g<br>Reduktion af driftstid                                                                                                    | Besparelse [kWh] |                  |                   |          |
| ]<br>Belysnin           | Udskiftning af pumpe<br>g<br>Reduktion af driftstid<br>Sektionsopdeling                                                                                                    | Besparelse [kWh] |                  |                   |          |
| ]<br>Helysnin<br>]<br>] | Udskiftning af pumpe<br>g<br>Reduktion af driftstid<br>Sektionsopdeling<br>Reduktion af belysningsstyrke                                                                                                    | Besparelse (kWh) |                  |                   |          |
| elysnin<br>]<br>]<br>]  | Udskiftning af pumpe<br>g<br>Reduktion af driftstid<br>Sektionsopdeling<br>Reduktion af belysningsstyrke<br>Udskiftning af lyskilder                                                                                                    | Besparelse [kWh] |                  |                   |          |
| Gelysnin                | Udskiftning af pumpe<br>g<br>Reduktion af driftstid<br>Sektionsopdeling<br>Reduktion af belysningsstyrke<br>Udskiftning af lyskilder<br>Udskiftning af forkoblingsenheder                                                                                                    | Besparelse [kWh] |                  |                   |          |
| Belysnin                | Udskiftning af pumpe<br>g<br>Reduktion af driftstid<br>Sektionsopdeling<br>Reduktion af belysningsstyrke<br>Udskiftning af lyskilder<br>Udskiftning af forkoblingsenheder<br>Udskiftning af dagslysindfald                                                                                       | Besparelse [kWh] |                  |                   |          |
| Belysnin                | Udskiftning af pumpe<br>g<br>Reduktion af driftstid<br>Sektionsopdeling<br>Reduktion af belysningsstyrke<br>Udskiftning af lyskilder<br>Udskiftning af forkoblingsenheder<br>Udnyttelse af dagslysindfald<br>Kombinerede forslag (enkeltforslag vises ikke)                                      | Besparelse [kWh] |                  |                   |          |
| Belysnin                | Udskiftning af pumpe<br>g<br>Reduktion af driftstid<br>Sektionsopdeling<br>Reduktion af belysningsstyrke<br>Udskiftning af lyskilder<br>Udskiftning af forkoblingsenheder<br>Udskiftning af dorkoblingsenheder<br>Udnyttelse af dagslysindfald<br>Kombinerede forslag (enkeltforslag vises ikke) | Besparelse [kWh] |                  |                   |          |

Figur 4.9 Resultat

30

### 4.2 Større bygning - administrationsbygning

- Areal 4.000 m<sup>2</sup>
- 200 personer
- Fjernvarmeforbrug på 400.000 kWh
- Mekanisk ventilation med varmegenvinding
  - Indblæst og udsuget volumenstrøm 18.000 m<sup>3</sup>/h
  - Indblæsnings- og udsugningstemperatur 20°C
  - Temperaturvirkningsgrad 65%
  - o Driftstid 8.760 h/år
  - Gammel motor og ventilator (med F-hjul)

#### Beregn energibesparelsen ved:

- Reduktion af driftstiden samt udskiftning af ventilatorer og motorer i ventilationsanlægget
- Reduktion af driftstiden og udskiftning af forkoblingsenheder samt etablering af kontinuert styring (dagslysstyring af belysningsanlægget)

| Navn           | Teknologisk Institut | Udført af | Jens Jensen  |
|----------------|----------------------|-----------|--------------|
| Adresse        | Gregersensvej        | Firma     | Ballerup VVS |
| Postnr. og by  | 2630 Taastrup        |           |              |
| Telefon        | 72202000             |           |              |
| Mail           | info@teknologisk.dk  |           |              |
| Dato for besøg | 01-10-2012           |           |              |

Figur 4.10 Stamdata

| Bygningskategori           | Administration                                                                          | Varmepris, før 1 kr./kWh      |
|----------------------------|-----------------------------------------------------------------------------------------|-------------------------------|
| Bygningens areal           | 4.000 m <sup>2</sup>                                                                    | Varmepris, efter kr./kWh      |
| Antal personer             | 200 Stk.                                                                                | Elpris 2 kr./kWh              |
| Varmeanlæg - virkningsgrad | Varmeanlæg med lav virkningsgrad (Ikke A-mærket kedel eller ikke kondenserende kedel) 💌 | Solgt besparelse 0,25 kr./kWh |

*Figur 4.11 Oplysninger vedrørende bygning, antal personer, priser m.m.* 

| Før                            |                                   |                |                             |                                   |
|--------------------------------|-----------------------------------|----------------|-----------------------------|-----------------------------------|
| Hovedvarmefo                   | rsyning Brutto<br>brændsesforbrug | Enhed          | Små anlæg                   | Store anlæg                       |
| <ul> <li>Fjernvarme</li> </ul> | 400.000                           | kWh 💌          | Gå til data for fjernvarme  | Gå til data for olie- og gaskedel |
| O Olie                         |                                   | L              | Gå til data for oliekedel   |                                   |
| O Gas                          |                                   | m <sup>3</sup> | Gå til data for gaskedel    |                                   |
| <ul> <li>Varmepumpe</li> </ul> |                                   | kWh            | Gå til data for varmepumpe  |                                   |
| O Træpillefyr                  |                                   | Ton, træpiller | Gå til data for træpillefyr |                                   |

*Figur 4.12 Oplysninger om nuværende varmeforbrug* 

|   | Efter               |                           |                |
|---|---------------------|---------------------------|----------------|
|   | Hovedvarmeforsyning | Brutto<br>brændsesforbrug | Enhed          |
| ۲ | Fjernvarme          | 400.000                   | kWh 💌          |
| 0 | Olie                |                           | L              |
| 0 | Gas                 |                           | m <sup>3</sup> |
| 0 | Varmepumpe          |                           | kWh            |
| 0 | Træpillefyr         |                           | Ton, træpiller |

Figur 4.13 Opnåligt varmeforbrug

| Ventilationsanlæg - varmebere | egninger |              |      |        |                         |     |         |           |           |
|-------------------------------|----------|--------------|------|--------|-------------------------|-----|---------|-----------|-----------|
| Før                           |          |              |      |        | Efter                   |     |         |           |           |
| Målt volumenstrøm             | ind      | 18.000       | m³/h |        | Volumenstrøm            | ind | 18.000  | m³/h      |           |
| Målt volumenstrøm             | ud       | 18.000       | m³/h |        | Volumenstrøm            | ud  | 18.000  | m³/h      |           |
|                               |          |              |      |        |                         |     |         |           |           |
| Målt temperatur               | ind      | 20           | ° C  |        | Temperatur              | ind | 20      | ° C       |           |
| Målt temperatur               | ud       | 20           | ° C  |        | Temperatur              | ud  | 20      | ° C       |           |
|                               |          |              |      |        |                         |     |         |           |           |
| Varmeveksler                  |          | Krydsveksler |      |        | Varmeveksler            |     | Kryd    | lsveksler |           |
| Målt temperaturvirkningsgrad  |          | 65,0         | %    |        | Temperaturvirkningsgrad |     | 60,0    | %         | La        |
| Start                         |          |              |      |        | Start                   |     | a       |           |           |
| Stan                          |          | 24           |      |        | Stan                    |     | 10      |           | 511       |
| Antal dago                    |          | 7            |      |        | Antal dago              |     | 7       |           | <u>el</u> |
| Antar dage                    |          | 1            |      |        | Antar dage              |     | /       |           |           |
| Varmeforbrug                  |          | 230.271      | kWh  | 112041 | Varmeforbrug            |     | 118.230 | kWh       |           |
| J.                            |          |              |      |        | J.                      |     |         |           |           |

Figur 4.14 Inddata for varmeforbrug til ventilation

| Ventilationsanlæg - elberegi | ninger |         |      |  |
|------------------------------|--------|---------|------|--|
| Før                          |        |         |      |  |
| Målt volumenstrøm            | ind    | 18.000  | m³/h |  |
| Målt volumenstrøm            | ud     | 18.000  | m³/h |  |
|                              |        |         |      |  |
| Statisk tryk sugeside        | ind    | -510    | Pa   |  |
| Statisk tryk trykside        | ind    | 160     | Pa   |  |
| ndløbsareal                  | ind    |         | m²   |  |
| Jdløbsareal                  | ind    | 0,48    | m²   |  |
| )ynamisk tryk sugeside       | ind    | 0       |      |  |
| )ynamisk tryk trykside       | ind    | 65      | Pa   |  |
|                              |        |         |      |  |
| Statisk tryk sugeside        | ud     | -510    | Pa   |  |
| Statisk tryk trykside        | ud     | 160     | Pa   |  |
| ndløbsareal                  | ud     |         | m²   |  |
| ldløbsareal                  | ud     | 0,48    | m²   |  |
| )ynamisk tryk sugeside       | ud     | 0       | Pa   |  |
| ynamisk tryk trykside        | ud     | 65      | Ра   |  |
|                              |        | 7.00    | 1107 |  |
| motor                        | ina    | 7,99    | KVV  |  |
| motor                        | ua     | 7,99    | KVV  |  |
| Itotal                       | ind    | 46.0    | %    |  |
| Itotal                       | ud     | 46.0    | %    |  |
|                              |        |         |      |  |
| Start                        |        | 0       |      |  |
| Stop                         |        | 24      |      |  |
| Antal dage                   |        | 7       |      |  |
|                              |        |         |      |  |
| Elforbrug                    |        | 139.601 | kWh  |  |
|                              |        |         |      |  |

| Efter (med spareventilator og          | sparemotor | , IE2)           |                                        |                                                                                 |
|----------------------------------------|------------|------------------|----------------------------------------|---------------------------------------------------------------------------------|
| Målt volumenstrøm<br>Målt volumenstrøm | ind<br>ud  | 18.000<br>18.000 | m <sup>3</sup> /h<br>m <sup>3</sup> /h | Beregning med<br>ændrede volumen-<br>strømme og driftstid.<br>Sæt kryds hvis ja |
|                                        |            |                  |                                        | <b>v</b>                                                                        |
| Statisk tryk sugeside                  | ind        | -510             | Pa                                     |                                                                                 |
| Statisk tryk trykside                  | ind        | 160              | Pa                                     |                                                                                 |
| Indløbsareal                           | ind        |                  | m²                                     |                                                                                 |
| Udløbsareal                            | ind        | 0,48             | m²                                     |                                                                                 |
| Dynamisk tryk sugeside                 | ind        | 0                |                                        |                                                                                 |
| Dynamisk tryk trykside                 | ind        | 65               | Pa                                     |                                                                                 |
|                                        |            |                  |                                        |                                                                                 |
| Statisk tryk sugeside                  | ud         | -510             | Pa                                     |                                                                                 |
| Statisk tryk trykside                  | ud         | 160              | Pa                                     |                                                                                 |
| Indløbsareal                           | ud         |                  | m²                                     |                                                                                 |
| Udløbsareal                            | ud         | 0                | m²                                     |                                                                                 |
| Dynamisk tryk sugeside                 | ud         | 0                | Pa                                     |                                                                                 |
| Dynamisk tryk trykside                 | ud         | 65               | Ра                                     |                                                                                 |
|                                        |            |                  |                                        |                                                                                 |
| P <sub>motor</sub>                     | ind        | 5,26             | kW                                     |                                                                                 |
| P <sub>motor</sub>                     | ud         | 5,26             | kW                                     |                                                                                 |
|                                        | 1-1        |                  |                                        |                                                                                 |
| Titotai                                | Ind        | 69,9             | 70                                     |                                                                                 |
| ηtotal                                 | ud         | 69,9             | %                                      |                                                                                 |
| Start                                  |            | 6                |                                        |                                                                                 |
| Stop                                   |            | 18               |                                        |                                                                                 |
| Antal dage                             |            | 7                |                                        |                                                                                 |
| Elforbrug                              |            | 45.915           | kWh                                    |                                                                                 |

Figur 4.15 Inddata for elforbrug til ventilation

| Belysningsanlæg - før |                 |                 |        |                |             |                 |                  |               |              |
|-----------------------|-----------------|-----------------|--------|----------------|-------------|-----------------|------------------|---------------|--------------|
| Sted/zone             | Antal armaturer | Lyskildetype    | Antal  | Lyskildeeffekt | Forkobling- | Arlig driftstid | Belysningsstyrke | Dagslysfaktor | Styringsform |
|                       | [buxi]          |                 | [star] |                |             | []              | [207]            |               |              |
| Kontorer              | 600             | Lysstofrør (T8) | 2      | 36             | Traditionel | 4.200           | 500              | 0,01          | Manuel       |
|                       |                 |                 |        |                |             |                 |                  |               |              |
|                       |                 |                 |        |                |             |                 |                  |               |              |
|                       |                 |                 |        |                |             |                 |                  |               |              |
|                       |                 |                 |        |                |             |                 |                  |               |              |
|                       |                 |                 |        |                |             |                 |                  |               |              |

Figur 4.16

Inddata vedrørende belysning - før

| Belysningsanlæg - efter |                           |                 |              |                       |                      |                           |                           |                      |              |
|-------------------------|---------------------------|-----------------|--------------|-----------------------|----------------------|---------------------------|---------------------------|----------------------|--------------|
| Sted/zone               | Antal armaturer<br>[stk.] | Lyskildetype    | Antal [stk.] | Lyskildeeffekt<br>[W] | Forkobling-<br>enhed | Arlig driftstid<br>[h/år] | Belysningsstyrke<br>[Lux] | Dagslysfaktor<br>[·] | Styringsform |
|                         | 600                       | Lysstofrør (T8) | 2            | 36                    | Elektronisk          | 3.100                     | 500                       | 0,01                 | Kontinuert   |
|                         |                           |                 |              |                       |                      |                           |                           |                      |              |
|                         |                           |                 |              |                       |                      |                           |                           |                      |              |
|                         |                           |                 |              |                       |                      |                           |                           |                      |              |
|                         |                           |                 |              |                       |                      |                           |                           |                      |              |
|                         |                           |                 |              |                       |                      |                           |                           |                      |              |
|                         |                           |                 |              |                       |                      |                           |                           |                      |              |

Figur 4.17 Inddata vedrørende belysning - efter

| Klassifice | ring af energibesparelser 1,3 Print                                                                              |                    |         |                  |                   |          |
|------------|----------------------------------------------------------------------------------------------------|--------------------|---------|------------------|-------------------|----------|
| Store by   | ninger                                                                                                    |                    |         |                  |                   |          |
| Udskiftni  | ng af varmeproducerende enhed                                                                                    | Besparelse [kWh]   |         | Besparelse [kr.] | Investering [kr.] | TBT [år] |
|            | Udskiftning af oliekedel til ny oliekedel                                                                        |                    |         |                  |                   |          |
|            | Udskiftning af oliekedel til ny gaskedel                                                                         |                    |         |                  |                   |          |
|            | Udskiftning af gaskedel til ny gaskedel                                                                          |                    |         |                  |                   |          |
|            | Udskiftning af gaskedel til ny oliekedel                                                                         |                    |         |                  |                   |          |
| Isolering  |                                                                                                    | Besparelse [kWb]   |         |                  |                   |          |
|            | Isolering af centralvarmeledninger - fremløb                                                                     | besparense [kttrij |         |                  |                   |          |
|            | Isolering af centralvarmeledninger - retur                                                                       |                    |         |                  |                   |          |
|            | Isolaring of Jedninger til varmt brugsvand                                                                       |                    |         |                  |                   |          |
|            | Isolering af varmtvandsbeholder                                                                                  |                    |         |                  |                   |          |
|            |                                                                                                    |                    |         |                  |                   |          |
| Styring    |                                                                                                    | Besparelse [kWh]   |         |                  |                   |          |
|            | Termostatventiler                                                                                                |                    |         |                  |                   |          |
|            | Rumtemperatur                                                                                                    |                    |         |                  |                   |          |
|            | Udekompensering                                                                                                  |                    |         |                  |                   |          |
|            | Natsænkning                                                                                                    |                    |         |                  |                   |          |
| Solvarm    | ,                                                                                                    | Besparelse [kWh]   |         |                  |                   |          |
|            | Solvarmeanlæg                                                                                                    |                    |         |                  |                   |          |
|            |                                                                                                    |                    |         |                  |                   |          |
| Ventilatio | De la la caracteria de la caracteria de la caracteria de la caracteria de la caracteria de la caracteria de la c | Varme              | El      |                  |                   |          |
|            |                                                                                                    |                    |         |                  |                   |          |
|            | Reduktion al indolaesningstemperatur                                                                             |                    |         |                  |                   |          |
|            | Reduktion af volumenstrømme                                                                                      |                    |         |                  |                   |          |
|            | Etablering af varmegenvinding                                                                                    |                    |         |                  |                   |          |
|            | Udskiftning af ventilator og motor                                                                               |                    |         |                  |                   |          |
| ⊻          | Kombinerede forslag (enkeltforslag vises ikke)                                                                   | 112.041            | 93.686  | 299.413          | 300.000           | 1,0      |
| Køling     | Læs hér 🔪                                                                                                    |                    |         |                  |                   |          |
|            | Reduktion af driftstid                                                                                           |                    |         |                  |                   |          |
|            | Reduktion af indblæsningstemperatur                                                                              |                    |         |                  |                   |          |
|            | Reduktion af kølefladens overfladetemperatu                                                                      |                    |         |                  |                   |          |
|            | Reduktion af volumenstrøm                                                                                        |                    |         |                  |                   |          |
|            | Hævning af fordampningstemperatur                                                                                |                    |         |                  |                   |          |
|            | Reduktion af kondenseringstemperatur                                                                             |                    |         |                  |                   |          |
|            | Kombinerede forslag (enkeltforslag vises ikke)                                                                   |                    |         |                  |                   |          |
| Pumper     |                                                                                                    |                    |         |                  |                   |          |
|            | Udskiftning af pumpe                                                                                             |                    |         |                  |                   |          |
|            |                                                                                                    |                    |         |                  |                   |          |
| Belysnin   |                                                                                                    |                    |         |                  |                   |          |
|            | Reduktion at driftstid                                                                                           |                    |         |                  |                   |          |
|            | Sektionsopdeling                                                                                                 |                    |         |                  |                   |          |
|            | Reduktion af belysningsstyrke                                                                                    |                    |         |                  |                   |          |
|            | Udskiftning af lyskilder                                                                                         |                    |         |                  |                   |          |
| •          | Udskittning af forkoblingsenheder                                                                                |                    |         |                  |                   |          |
| <b>V</b>   | Udnyttelse af dagslysindfald                                                                                     |                    |         |                  |                   |          |
| •          | Kombinerede forslag (enkeltforslag vises ikke)                                                                   |                    | 131.449 | 262.898          | 500.000           | 1,9      |
| l alt      |                                                                                                    | Besparelse [kWh]   | FI      |                  |                   |          |
|            |                                                                                                    | 112.041            | 225.135 | 562.311          | 800.000           | 1,4      |

Figur 4.18 Resultat

35

### 4.3 Større bygning - etagebolig

- Areal 17.400 m<sup>2</sup>
- 500 personer
- Fjernvarmeforbrug på 2.000.000 kWh
- Ureguleret cirkulationspumpe af ældre data til cirkulation af centralvarmevand
- $\Delta T$  (fremløb retur) = 25°C ved en udetemperatur på -12°C

#### Beregn energibesparelsen ved:

• Udskiftning af cirkulationspumpen til en moderne omdrejningstalsregulerbar cirkulationspumpe, som indstilles til at køre proportionaltryksregulering.

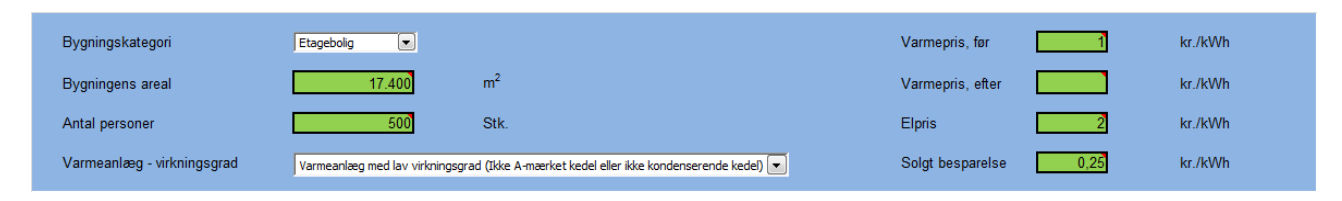

*Figur 4.19 Oplysninger vedrørende bygning, antal personer, priser m.m.* 

| Før                            |                                |                |                             |                                   |
|--------------------------------|--------------------------------|----------------|-----------------------------|-----------------------------------|
| Hovedvarmeforsy                | ning Brutto<br>brændsesforbrug | Enhed          | Små anlæg                   | Store anlæg                       |
| <ul> <li>Fjernvarme</li> </ul> | 2.000.000                      | kWh            | Gå til data for fjernvarme  | Gå til data for olie- og gaskedel |
| O Olie                         |                                | L              | Gå til data for oliekedel   |                                   |
| O Gas                          |                                | m <sup>3</sup> | Gå til data for gaskedel    |                                   |
| <ul> <li>Varmepumpe</li> </ul> |                                | kWh            | Gå til data for varmepumpe  |                                   |
| O Træpillefyr                  |                                | Ton, træpiller | Gå til data for træpillefyr |                                   |

*Figur 4.20 Oplysninger om nuværende varmeforbrug* 

|   | Efter               |                           |                |
|---|---------------------|---------------------------|----------------|
|   | Hovedvarmeforsyning | Brutto<br>brændsesforbrug | Enhed          |
| ( | Fjernvarme          | 2.000.000                 | kwh 💌          |
| ¢ | ) Olie              |                           | L              |
| C | ) Gas               |                           | m³             |
| C | ) Varmepumpe        |                           | kWh            |
| C | ) Træpillefyr       |                           | Ton, træpiller |

*Figur 4.21 Oplysninger fremtidigt nuværende varmeforbrug* 

| Pumper - større bygninger                                                   |                           |                                          |
|-----------------------------------------------------------------------------|---------------------------|------------------------------------------|
| Anlægstype og dimensionerende driftspunkt                                   |                           |                                          |
| Anlægstype                                                                  | To strengs                |                                          |
| Dimensionerende temperaturdifferens, $\Delta T$                             | 25                        | ۰ <mark>с</mark>                         |
| Skukkes pumpen i sommerperioden<br>sæt kryds hvis ja                        |                           |                                          |
| Dimensionerende flow, Q <sub>max</sub>                                      | 19                        | m³/h                                     |
| Dimensionerende differenstryk, H <sub>max</sub>                             | 6,6                       | m                                        |
|                                                                             |                           |                                          |
| Sammenhængende værdier for flow samt effektoptag før og efter udskiftningen |                           |                                          |
| Volumenstrøm                                                                | Effektoptag for den       | Effektoptag for den                      |
| [m3/h]                                                                      | uregulerede pumpe<br>[kW] | omdrejningstal regulerbare pumpe<br>[kW] |
| 17,0                                                                        | 0,65                      | 0,49                                     |
| 16,2                                                                        | 0,63                      | 0,45                                     |
| 15,2                                                                        | 0,62                      | 0,41                                     |
| 14,4                                                                        | 0,60                      | 0,38                                     |
|                                                                             |                           |                                          |

Figur 4.22

Inddata vedrørende pumpen i varmesystemet

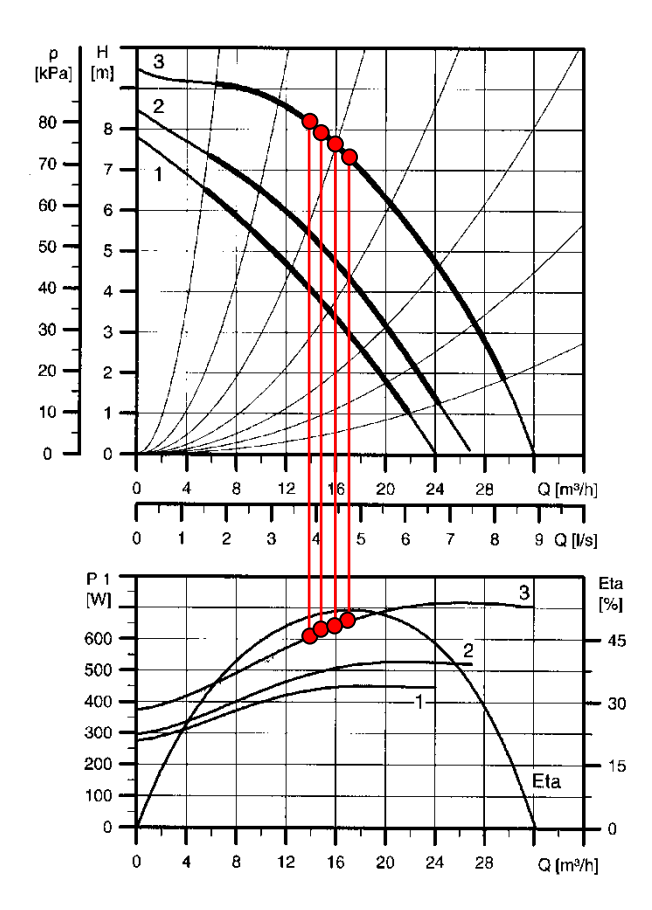

*Figur 4.23 Kurver med driftspunkter for nuværende pumpe* 

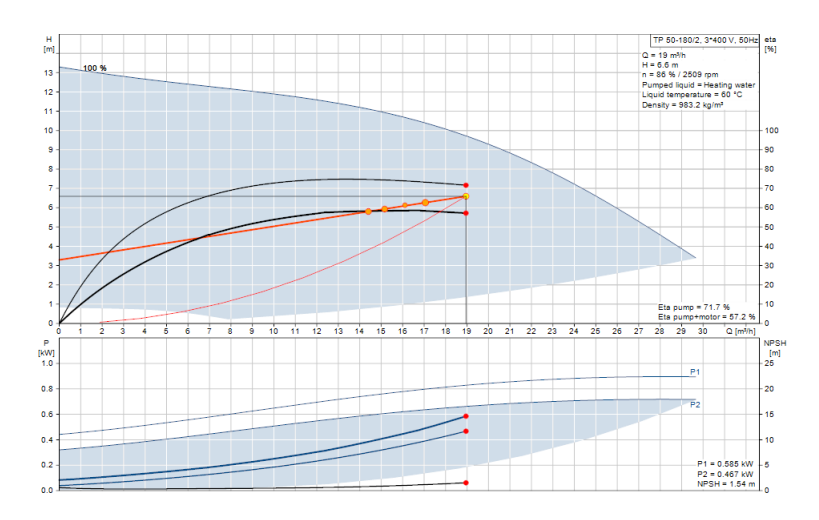

*Figur 4.24 Kurver med driftspunkter for ny pumpe* 

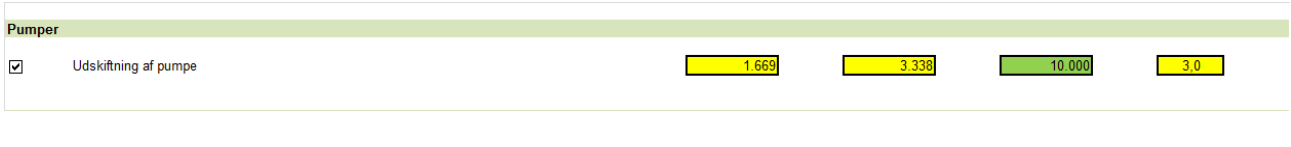

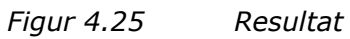